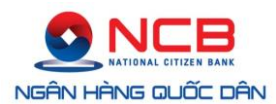

# HƯỚNG DẪN SỬ DỤNG INTERNET BANKING (Dành cho khách hàng Cá nhân)

Phát hành lần 3, Tháng 9/2015

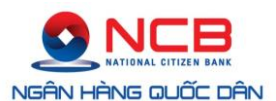

# MỤC LỤC

| I.   | Giới thiệu chung                                                                                                    | 3                 |
|------|----------------------------------------------------------------------------------------------------|-------------------|
| II.  | Thủ tục đăng ký                                                                                                    | 4                 |
| III. | Đăng nhập hệ thống Internet Banking                                                                                                  | 4                 |
|      | 1. Truy cập Dịch vụ Ngân hàng điện tử                                                                                                | 4                 |
|      | 2. Đăng nhập dịch vụ                                                                                                    | 5                 |
|      | 3. Quên mật khẩu                                                                                                    | 5                 |
| IV.  | Quản lý tài khoản                                                                                                    | 6                 |
|      | 1. Truy vấn, sao kê tài khoản                                                                                                    | 6                 |
|      | 2. Quản lý Danh sách tài khoản nhận                                                                                                  | 7                 |
| V.   | Chuyển tiền                                                                                                    | 8                 |
|      | 1. Chuyển tiền trong hệ thống NCB                                                                                                    | 8                 |
|      | <ol> <li>Chuyển tiền nhanh ngoài hệ thống (chuyển tiền nhanh đến số tài khoản hoặc<br/>thẻ tại ngân hàng khác trong nước)</li> </ol> | <b>: số</b><br>11 |
|      | 3. Chuyển tiền ngoài hệ thống NCB (chuyển đến ngân hàng khác trong nước)                                                             | 13                |
|      | 4. Chuyển tiền Vãng lai qua Chứng minh nhân dân (của người nhận tiền)                                                                | 16                |
| VI.  | Tiết kiệm điện tử                                                                                                    | 19                |
|      | 1. Mở thẻ tiết kiệm                                                                                                    |                   |
|      | 2. Rút tiền từ thẻ tiết kiệm điện tử:                                                                                                | 24                |
| VII  | . Thanh toán                                                                                                    | 26                |
|      | 1. Thanh toán hóa đơn                                                                                                    | 26                |
|      | 1.1. Thanh toán hóa đơn tiền điện                                                                                                    | 26                |
|      | 1.2. Thanh toán hóa đơn internet                                                                                                    | 29                |
|      | 1.3. Thanh toán hóa đơn truyền hình                                                                                                  | 31                |
|      | 1.4. Thanh toán vé máy bay                                                                                                    | 33                |
|      | 1.5. Thanh toán hóa đơn cước di động trả sau                                                                                         | 36                |
|      | 1.6. Thanh toán hóa đơn cước điện thoại cố định                                                                                      | 38                |
|      | 1.7. Thanh toán tiền nước                                                                                                    |                   |
|      | 1.8.Thanh toán hóa đơn truyền hình cáp                                                                                               | 41                |
|      | 1.9.Thanh toán thẻ tín dụng ANZ                                                                                                    | 43                |
|      | 2. Thanh toán thẻ tín dụng                                                                                                    | 46                |
|      | 3. Nạp tiền tài khoản                                                                                                    | 48                |
| VII  | I. Thông tin thành viên                                                                                                    | 49                |
|      | 1. Tài khoản người dùng                                                                                                    |                   |
|      | 2. Thay đổi mật khẩu                                                                                                    |                   |
| IX.  | Đăng xuất hệ thống Internet Banking                                                                                                  | 50                |

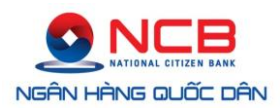

# I. Giới thiệu chung

Với dịch vụ Internet Banking của NCB, khi đăng nhập vào www.ncb-bank.vn Quý khách có thể:

- Theo dõi thông tin liên quan đến tài khoản tiền gửi, tài khoản tiền vay, tài khoản thẻ tín dụng.
- Sao kê các giao dịch thanh toán tiền gửi, tiền vay.
- Chuyển tiền:
  - + Trong hệ thống NCB;
  - + Ngoài hệ thống NCB;
  - + Vãng lai bằng Chứng minh nhân dân trong hệ thống NCB;
  - + Hiệu chỉnh giao dịch: Chức năng này cho phép xem xét, hiệu chỉnh (nếu cần thiết)..., trước khi nhập OTP (One Time Password) chấp nhận giao dịch hoặc xóa giao dịch nếu khách hàng không muốn thực hiện tiếp giao dịch. Sau khi nhập OTP giao dịch sẽ không được hiệu chỉnh.
  - + Phê duyệt giao dịch:
    - Phê duyệt cấp 1: Cho phép khách hàng phê duyệt giao dịch 1 cấp. Nếu khách hàng chỉ đăng ký cấp 1 thì bước nhập OTP phê duyệt giao dịch sẽ được xem là giao dịch thanh toán hợp lệ.
    - Phê duyệt cấp 2: Cho phép khách hàng phê duyệt giao dịch 2 cấp. Nếu khách hàng đăng ký cấp 2 thì sẽ có 2 cấp phê duyệt: phê duyệt cấp 1 chỉ cần nhấn chấp nhận và phê duyệt cấp 2 thì bước nhập OTP phê duyệt giao dịch sẽ được xem là giao dịch thanh toán hợp lệ.
    - Phê duyệt cấp 3: Cho phép khách hàng phê duyệt giao dịch 3 cấp. Nếu khách hàng đăng ký cấp 3 thì sẽ có 3 cấp phê duyệt: phê duyệt cấp 1 và 2 chỉ cần nhấn chấp nhận và phê duyệt cấp 3 thì bước nhập OTP phê duyệt giao dịch sẽ được xem là giao dịch thanh toán hợp lệ.
  - + Danh sách giao dịch: Cho phép khách hàng liệt kê chi tiết các giao dịch chuyển tiền đã tạo và xem trạng thái của giao dịch.
- Tiết kiệm điện tử:
  - + Trích tiền từ Tài khoản thanh toán để mở thẻ tiết kiệm;
  - + Tất toán/Rút tiền từ các thẻ tiết kiệm mở trên Internet Banking chuyển vào tài khoản thanh toán.
- Thanh toán:
  - + Thanh toán hóa đơn;
  - + Thanh toán thẻ tín dụng;

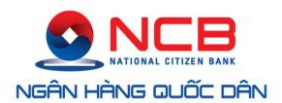

- + Nạp tiền tài khoản.
- Cập nhật các thông tin mạng lưới giao dịch của NCB, lãi suất, biểu phí, tỷ giá, xem thông tin tài khoản người dùng, thay đổi mật khẩu đăng nhập.

# II. Thủ tục đăng ký

Để đăng ký sử dụng dịch vụ Internet Banking, Quý khách vui lòng đến các Điểm giao dịch gần nhất của NCB để được phục vụ. Hồ sơ đăng ký bao gồm:

- Mở tài khoản tại NCB (nếu Quý khách chưa có tài khoản thanh toán).
- Điền thông tin vào mẫu đăng ký sử dụng dịch vụ.
- Sau khi nhận được mẫu đăng ký sử dụng dịch vụ, NCB sẽ cung cấp ngay Mã truy cập (user name) và mật khẩu (password) tạm thời cho Quý khách hàng. Ở lần đăng nhập sử dụng đầu tiên, Quý khách hàng vui lòng thay đổi mật khẩu tạm thời do NCB cung cấp để kích hoạt sử dụng dịch vụ.

# III. Đăng nhập hệ thống Internet Banking

#### 1. Truy cập Dịch vụ Ngân hàng điện tử

- Quý Khách hàng truy cập website chính thức của NCB tại www.ncb-bank.vn, chọn dịch vụ **Ngân hàng Trực tuyến**.

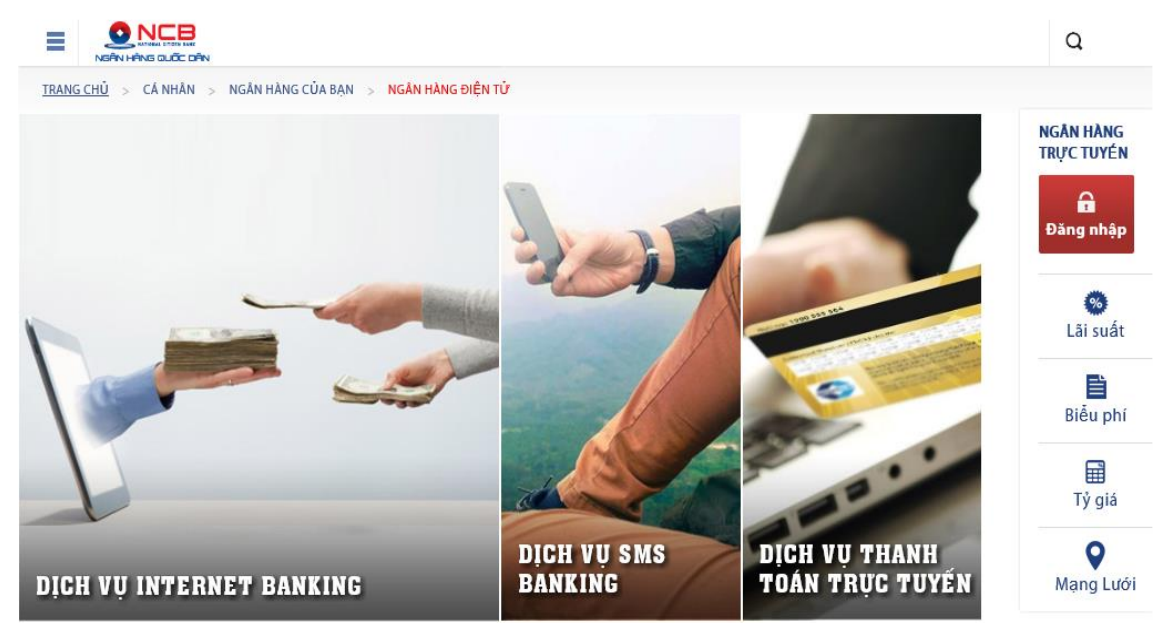

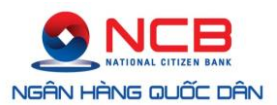

#### 2. Đăng nhập dịch vụ

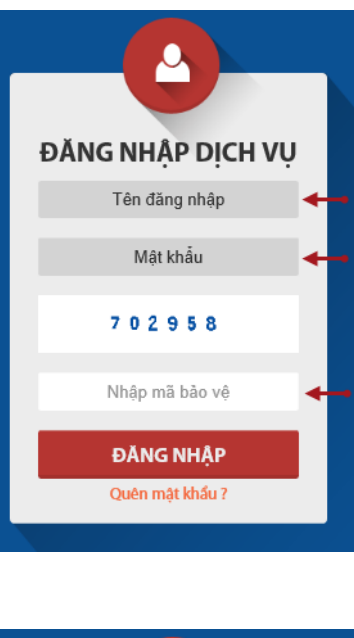

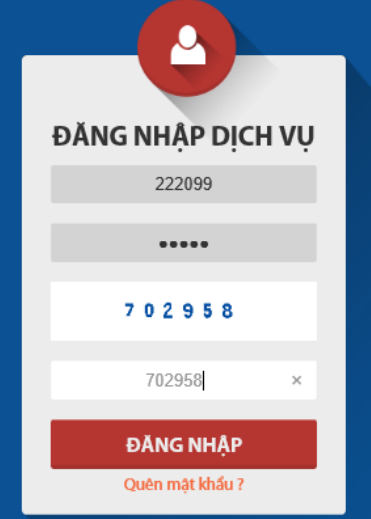

- (1) Tên đăng nhập: Nhập Tên đăng nhập đã đăng ký hoặc Tên đăng nhập được hệ thống của NCB thông báo qua tin nhắn/e-mail;
- Mật khẩu: Nhập Mật khẩu được hệ thống NCB thông báo qua tin nhắn (SMS) hoặc thư điện tử (e-mail);
- (3) Mã Bảo vệ do NCB cung cấp theo ngẫu nhiên;
- (4) Nhập Mã bảo vệ:
- (5) Chọn ĐĂNG NHẬP.

#### 3. Quên mật khẩu

Khi quên mật khẩu đăng nhập, để đảm bảo an toàn bảo mật, Quý khách vui lòng đến **Điểm giao dịch gần nhất của NCB** hoặc liên hệ với **Call Center theo số (08)38 216 216** để được hướng dẫn thủ tục cấp lại mật khẩu đăng nhập Internet Banking.

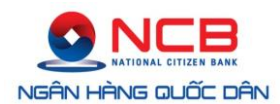

# IV. Quản lý tài khoản

Dịch vụ tài khoản bao gồm Danh sách Tài khoản không kỳ hạn, Danh sách tiền gửi có kỳ hạn, Danh sách Tài khoản Tiền vay, Danh sách Thẻ tín dụng.

#### > DANH SÁCH TÀI KHOẢN KHÔNG KÝ HẠN

| Số tài khoản | Tên tài khoản | Tên tài khoản Số dư |     | Trạng thái    |  |
|--------------|---------------|---------------------|-----|---------------|--|
| 10410000244  | TRAN DINH HOP | 0,00                | VND | Đang hiệu lực |  |
| 104100002444 | TRAN DINH HOP | 13.78               | VND | Đang hiệu lực |  |

#### > DANH SÁCH TÀI KHOẢN GỮI CÓ KỸ HẠN

| Số tài khoản Tên tài khoản Số dư Tiến tệ Trạng thái Kỳ hạn Ngày đến hạn Tiết kiệm điện | Số tài khoản | Tên tài khoản | Số dư | Tiến tệ | Trạng thái | Kỳ hạn | Ngày đến hạn | Tiết kiệm điện t |
|----------------------------------------------------------------------------------------|--------------|---------------|-------|---------|------------|--------|--------------|------------------|
|----------------------------------------------------------------------------------------|--------------|---------------|-------|---------|------------|--------|--------------|------------------|

#### > DANH SÁCH TÁI KHOẢN TIẾN VAY

| Số tài khoản | Tên tài khoản | Số dư | Tiển tệ | Trạng thái |
|--------------|---------------|-------|---------|------------|
|              |               |       |         |            |

#### > DANH SÁCH THỂ TÍN DỤNG

| Số tài khoản | Tên tài khoản | Số dư | Tiến tệ | Trạng thái |
|--------------|---------------|-------|---------|------------|
|--------------|---------------|-------|---------|------------|

#### 1. Truy vấn, sao kê tài khoản

(1) Chọn Tài khoản cần sao kê.

#### > DANH SÁCH TÀI KHOẢN KHÔNG KÝ HẠN

| Số tài khoản | Tên tài khoản   | Số dư | Tiển tệ | Trạng thái    |
|--------------|-----------------|-------|---------|---------------|
| 104100002443 | TRAN DINH HOP   | 0,00  | VND     | Đang hiệu lực |
| 104100002444 | TRAN DINH HOP 🔫 | 13.78 | VND     | Đang hiệu lực |

- (2) Chọn ngày bắt đầu cần sao kê.
- (3) Chọn ngày cuối cùng cần sao kê.

| Sao kê tài khoản - Ch | iọn từ ngày và đến ngày để sao kê |
|-----------------------|-----------------------------------|
| Từ ngày               |                                   |
| Đến ngày              |                                   |
|                       | Sao kê                            |

(4) Kết quả Sao kê tài khoản.

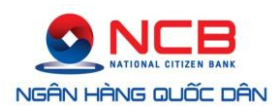

|                        |                |             |           |               |              | 📙 In sac                                                    | ) kê |
|------------------------|----------------|-------------|-----------|---------------|--------------|-------------------------------------------------------------|------|
| Bảng sao kê            |                |             |           |               |              |                                                             |      |
| STT                    | Ngày giao dịch | Số bút toán | Ghi nợ    | Ghi có        | Số dư        | Ghí chú                                                     | In   |
|                        |                |             |           | Tháng 04-2015 |              |                                                             |      |
| 1                      | 08-04-2015     | P000115828  | 10.000,00 | 0,00          | 1.084.850,00 |                                                             |      |
| 2                      | 06-04-2015     | P000115623  | 10.000,00 | 0,00          | 1.094.850,00 |                                                             |      |
| 3                      | 01-04-2015     | 9700002218  | 0,00      | 1.095.920,00  | 1.104.850,00 | CK TU INCB TU TK<br>10110000326192 DEN<br>TK 10110000326185 | 8    |
| Doanh số tháng 04-2015 |                |             | 20.000,00 | 1.095.920,00  |              |                                                             |      |
|                        | Doanh số tron  | g kỳ        | 20.000,00 | 1.095.920,00  |              |                                                             |      |

### 2. Quản lý Danh sách tài khoản nhận

Các tài khoản nhận tiền đã được giao dịch sẽ được lưu tại chức năng này. Quý Khách hàng có thể kiểm tra, hủy tài khoản nhận trong danh sách đã lưu.

| Da  | nh sách tài kho         | ản đã đăng ký có thể nhận tiền |                        |                          |              |            |
|-----|-------------------------|--------------------------------|------------------------|--------------------------|--------------|------------|
| STT | Số tài khoản            | Tên tài khoản                  | Mở tại<br>ngân hàng    | Khu vực/tên<br>chi nhánh | Loại<br>tiến | Trạng thái |
| 1   | 10410000174             | NGO LONG HAI                   | NCB                    | Chi Nhánh Hà Nội         | VND          | Hiệu lực   |
| 2   | 10410000212             | NGUYEN TUAN CUONG              | NCB                    | Chi Nhánh Hà Nội         | VND          | Hiệu lực   |
| 3   | 10410000244             | TRAN DINH HOP                  | NCB                    | Chi Nhánh Hà Nội         | VND          | Hiệu lực   |
| 4   | 0131000142              | TRAN DINH HOP                  | NH TMCP BAO VIET       | HOI SO CHINH             | VND          | Hiệu lực   |
| 5   | Tran Nguyen<br>Tuan Anh | 0112200012345                  | NH Lien Doanh Viet Nga | ТРНСМ                    | VND          | Vô hiệu    |

# Cách thức hủy tài khoản nhận đã lưu:

- (1) Chọn tài khoản nhận cần hủy.
- (2) Chọn chấp nhận hủy.

Tài khoản nhận sẽ được xóa khỏi danh sách đã được lưu.

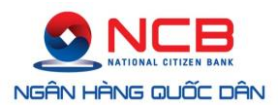

#### HỦY TÀI KHOẢN NHẬN

| Thông tin tài khoản nhận |                        |
|--------------------------|------------------------|
| Loại tài khoản           | Ngoài hệ thống         |
| Số tài khoản             | Tran Nguyen Tuan Anh   |
| Tên tài khoản            | 0112200012345          |
| Loại tiển                |                        |
| Кһи vực                  | HC1 - HO CHI MINH      |
| Ngân hàng                | NH Lien Doanh Viet Nga |
| Chi nhánh                | TPHCM (VRBANK)         |

Chấp nhận hủy

#### (1) HỦY TÀI KHOẢN NHẬN

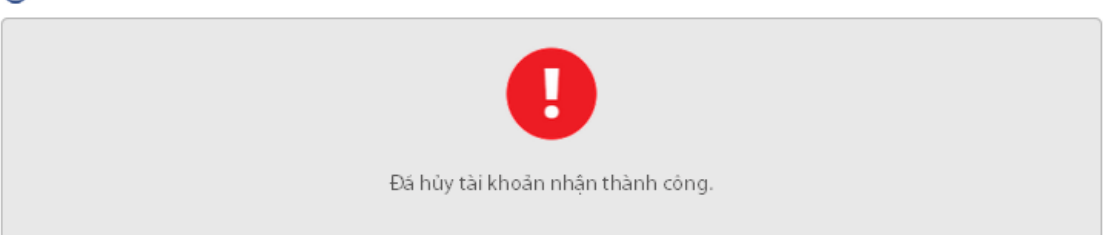

# V. Chuyển tiền

#### 1. Chuyển tiền trong hệ thống NCB

(1) Chọn tài khoản chuyển đi.

(\$) CHUYỂN TIẾN TRONG CÙNG HỆ THỐNG NCB

| 1 CHỌN TÀI KHOẢN CHUYỂN |     |
|-------------------------|-----|
| Chọn tài khoản nguồn    | · • |
| Tài khoản:              |     |
| Tên tài khoản:          |     |
| Số dư TK:               |     |

(2) Chọn tài khoản nhận.

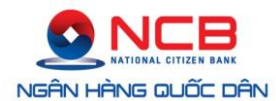

| 2 CHỌN TÀI KHOẢN NHẬN |       |                     |   |   |    |          |
|-----------------------|-------|---------------------|---|---|----|----------|
| Chọn tài khoản đế     | n     | Chọn tài khoản nhận | , | - | ←• | Ţ        |
| Nhập tài khoản khác   |       | 10410000212         |   |   |    | Kiểm tra |
| Tên tài khoản:        | NGUY  | YEN TUAN CUONG      |   |   |    |          |
| Chi nhánh:            | CHI N | hánh hà nội         |   |   |    |          |
| Loại tiển:            | VND   |                     |   |   |    |          |

**<u>Ghi chú</u>**: Trường hợp Tài khoản nhận chưa có trong danh sách tài khoản nhận thì Nhập số tài khoản nhận.

- (3) Nhập Thông tin chuyển tiền.
  - Số tiền: Số tiền bằng chữ được tự động hiển thị theo số tiền được nhập.
  - Nội dung: Ghi thông tin nội dung cần thiết; tối đa 50 ký tự không dấu.

| 3 THÔNG TIN C | HUYỂN TIÊN                             |           |
|---------------|----------------------------------------|-----------|
| Số tiển       | 45700000                               | VND 🔶     |
| Viết bằng chứ | Bốn mươi lăm triệu bảy trăm nghìn đồng | <b>~~</b> |
| Nội dung      | Thanh toan tien mua hang lan 1         | <b>~</b>  |
|               | Mua hang ngay 26-3                     |           |
|               |                                        |           |

Tiếp tục

 Lựa chọn **Tiếp tục** để thực hiện chuyển tiền. Giao diện xác thực chuyển tiền yêu cầu nhập mã OTP (One Time Password).

#### S CHUYÉN TIÊN NỘI BỘ > PHÊ DUYỆT CẤP 1

| Từ tài khoản           | 10410000244 TRAN DINH HOP                                      |  |
|------------------------|----------------------------------------------------------------|--|
| Số dư trước khi chuyển | VND                                                            |  |
| Đến tài khoản          | 104100002123 - NGUYEN TUAN CUONG                               |  |
| Số tiền                | VND                                                            |  |
| Nội dung               | Chuyen tien cho Nguyen Tuan Cuong<br>Thanh toan mua hang lan 1 |  |
| Phiên giao dịch        | URTIO1IK8W10ADKY22FJ7QW8TQXMCZYU                               |  |

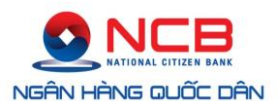

Lưu ý: Mã OTP được NCB gửi về số điện thoại di động hoặc địa chỉ email của Quý Khách hàng. Quý Khách hàng chọn phương thức nhận mã OTP theo hình thức qua tin nhắn SMS hoặc qua địa chỉ e-mail. Phương thức nhận mã OTP được đăng ký khi mở tài khoản hoặc khi đăng ký dịch vụ Internet Banking tại quầy dịch vụ của NCB.

| Message from webpage                                 | ×              |
|------------------------------------------------------|----------------|
| A OTP đã được gửi đến địa chỉ Email hoặc số Mobile r | bạn đã đăng ký |
|                                                      | ОК             |
|                                                      |                |

#### (4) Nhập mã OTP và chọn **Chấp nhận** để hoàn tất giao dịch.

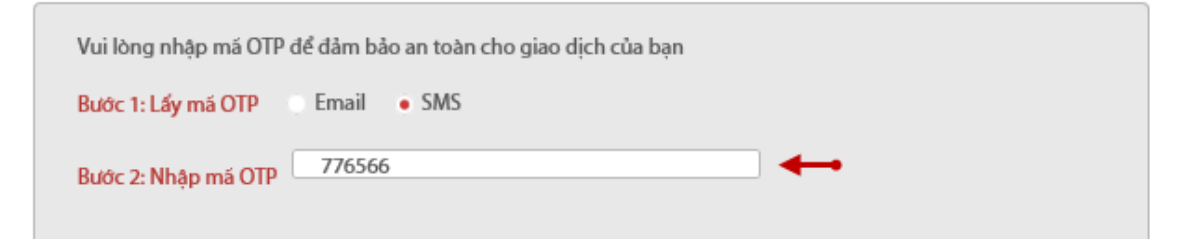

|               |                                                                   |   | ° 4                                                                                                    | 14:57<br>NHQUOCDAN                                                                                                    | 3g <b>= :</b> .11                                |
|---------------|-------------------------------------------------------------------|---|----------------------------------------------------------------------------------------------------|----------------------------------------------------------------------------------------------------|--------------------------------------------------|
| <u>Lưu ý:</u> | Mã OTP được gửi về điện<br>thoại di động với nội dung<br>như sau. | < | <ul> <li>NCI<br/>104</li> <li>104</li> <li>QU<br/>HIE</li> <li>NCI<br/>TK<br/>104</li> <li>VNI</li> </ul> | B TK CHUYEN<br>10000244 SO TIE<br>TK NHAN<br>10000212 . MA O'<br>Y KHACH LA: 458048<br>U LUC TRONG 5 PHUT<br>B 08/04/2015 CK (IN<br>10410000244 DEN<br>10000212 (-10<br>D), SO DU:<br>message | N<br>TP CUA<br>(CO<br>T)<br>CB) TU<br>NTK<br>VND |

(5) Xác nhận của NCB về giao dịch thành công.

Chấp nhận

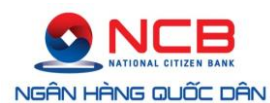

#### (\$) CHUYỂN TIẾN NỘI BỘ > KẾT QUẢ GIAO DỊCH

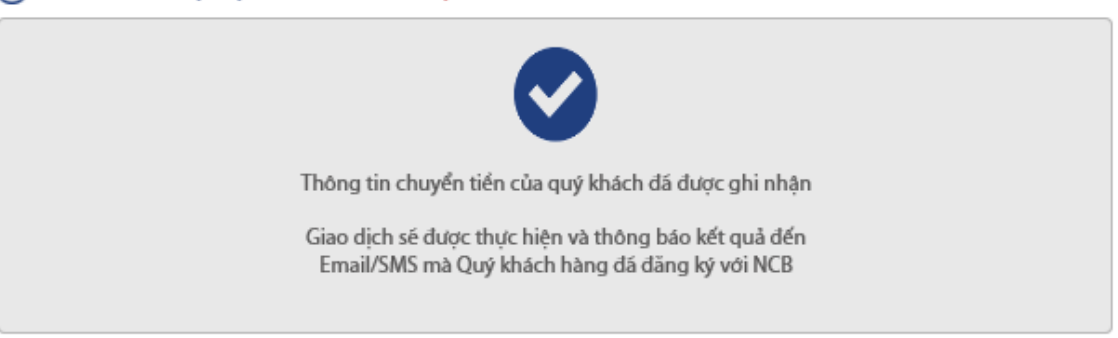

#### Chuyển tiền nhanh ngoài hệ thống (chuyển tiền nhanh đến số tài khoản hoặc số thẻ tại ngân hàng khác trong nước)

(1) Chọn tài khoản nguồn để chuyển đi.

(5) CHUYỂN TIẾN NHANH NGOÀI HỆ THỐNG NCB

| 0 | CHỌN TÀI                     | KHOẢN CHUYỂN                 |   |           |  |
|---|------------------------------|------------------------------|---|-----------|--|
|   | 104100002444                 | - TRAN DINH HOP - VND -      | v | <b>~~</b> |  |
|   | Tài khoản:<br>Tên tài khoản: | 10410000244<br>TRAN DINH HOP |   |           |  |
|   | Số dư TK:                    |                              |   |           |  |

- (2) Nhập tại khoản/Số thẻ nhận tiền
  - a. Chuyển tiền đến số thẻ (gồm thẻ ghi nợ và thẻ tín dụng)

|             | <ul> <li>Số thẻ</li> </ul> | 🔿 Số tài khoản |          |
|-------------|----------------------------|----------------|----------|
| Nhập số thẻ | 9704380070586868           | ×              | Kiểm tra |
|             |                            |                |          |

- Nhập số thẻ: Nhập số thẻ chuyển tiền đến. Số thẻ là dãy số gồm 12 chữ số được in nổi trên mặt trước thẻ. Nhập 12 số thẻ liền nhau, không bao gồm khoảng trống.
- **Kiểm tra**: NCB kiểm tra số thẻ chuyển đến, thông báo tên Chủ thẻ. Nếu kiểm tra đúng tên Chủ thẻ, thực hiện bước Thông tin chuyển tiền.

Ghi chú: Danh sách số thẻ của các ngân hàng trong liên minh chuyển tiền được đính kèm trên giao dịch này.

b. Chuyển tiền đến số tài khoản

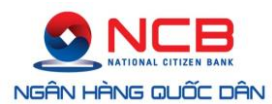

| 🕈 🕗 NHẬP TÀI KH     | OẢN/SỐ THẢ NHẬN        |                |   |          |
|---------------------|------------------------|----------------|---|----------|
|                     | ⊖ Số thẻ               | ● Số tài khoản | ← |          |
| Chọn ngân hàng nhận | NH TMCP Xuất nhập khẩu | Việt Nam 🔍     |   |          |
| Nhập số TK          |                        |                |   | Kiểm tra |
| Tên người nhận      |                        |                |   |          |

- Chọn Ngân hàng nhận: Danh sách ngân hàng nhận tiền được thể hiện tại mục này.
- Nhập số tài khoản: Nhập dãy số tài khoản (hoặc dãy ký tự tài khoản) của người nhận. Xin vui lòng nhập chính xác số tài khoản nhận tiền.
- Nhấn nút Kiểm tra để kiểm tra thông tin Chủ tài khoản nhận tiền. Nếu kiểm tra đúng tên Chủ tài khoản, thực hiện bước Thông tin chuyển tiền.

(3) Thông tin chuyển tiền

| 3 THÔNG TIN CI | HUYỂN TIÊN                 |       |          |
|----------------|----------------------------|-------|----------|
| Số tiển        | 5000000                    | VND ┥ |          |
| Viết bằng chứ  | Năm triệu đồng             |       |          |
| Nội dung       | Chuyen tien mua hang lan 3 |       | ⊷        |
|                |                            |       | Tiốn tục |

- Số tiền: Nhập số tiền cần chuyển. Số tiền chuyển đi phải nhỏ hơn hoặc bằng số dư tài khoản nguồn chuyển đi. Khoản tiền chuyển đi không bao gồm phí chuyển tiền.
- Viết bằng chữ: Hệ thống của NCB tự động hiển thị số tiền bằng chữ.
- Nội dung: Nhập nội dung thông tin chuyển tiền. Nội dung chứa tối đa 150 ký tự, không dấu, bao gồm cả khoảng trống.
- Nhấn nút Tiếp tục để xác nhận giao dịch chuyển tiền
- (4) Xác nhận giao dịch

Chấp nhận

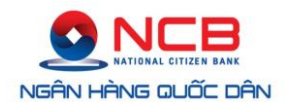

\_

- Lựa chọn **Tiếp tục** để thực hiện chuyển tiền. Giao diện xác thực chuyển tiền yêu cầu nhập mã OTP (One Time Password).
- Nhập mã OTP và chọn **Chấp nhận** để hoàn tất giao dịch.

| Vui lòng nhập mã OTP để đảm bảo an toàn cho giao dịch của bạ | n   |
|--------------------------------------------------------------|-----|
| Bước 1: Lấy mã OTP 💿 Email 💿 SMS 🗲 🕶                         |     |
| Bước 2: Nhập má OTP 465712                                   | × + |
|                                                              |     |

NCB thông báo tình trạng giao dịch của Quý khách hàng.

#### 3. Chuyển tiền ngoài hệ thống NCB (chuyển đến ngân hàng khác trong nước)

(1) Chọn tài khoản nguồn để chuyển đi.

S CHUYỂN TIẾN NGOÀI HỆ THỐNG NCB

| 0 | CHỌN TÀI       | KHOẢN CHUYỂN                  |   |   |  |  |
|---|----------------|-------------------------------|---|---|--|--|
|   | 104100002444   | - TRAN DINH HOP - VND - 120.2 | Ŧ | ← |  |  |
|   | Tài khoản:     | 104100002444                  |   |   |  |  |
|   | Tên tài khoản: | TRAN DINH HOP                 |   |   |  |  |
|   | Số dư TK:      | 120.                          |   |   |  |  |

(2) Chọn/Nhập tài khoản chuyển đến.

a. Trường hợp chưa có số tài khoản chuyển đến:

| Chọn tài khoản nhận    | ÷                                                                                                    | ]                                                                                                    |
|------------------------|----------------------------------------------------------------------------------------------------|----------------------------------------------------------------------------------------------------|
| 0011200012345          |                                                                                                    | <b>←</b>                                                                                                    |
| Tran Nguyen Tuan Anh   |                                                                                                    | ←                                                                                                    |
| HC1 - HO CHI MINH      | ÷                                                                                                    | <b>~~</b>                                                                                                    |
| NH Lien Doanh Viet Nga | ÷                                                                                                    |                                                                                                    |
| TPHCM (VRBANK)         | Ŧ                                                                                                    | ←                                                                                                    |
|                        | Chọn tài khoản nhận<br>0011200012345<br>Tran Nguyen Tuan Anh<br>HC1 - HO CHI MINH<br>NH Lien Doanh Viet Nga<br>TPHCM (VRBANK) | Chọn tài khoản nhận     •       0011200012345     ·       Tran Nguyen Tuan Anh     ·       HC1 - HO CHI MINH     •       NH Lien Doanh Viet Nga     •       TPHCM (VRBANK)     • |

Lưu ý: Quý Khách hàng cân nhắc và chắc chắn rằng đã nhập đúng Số tài khoản,

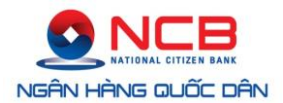

Tên tài khoản, lựa chọn chính xác ngân hàng cần chuyển đến.

- Nhập số tài khoản: Nhập chính xác số tài khoản chuyển đến, bao gồm các ký tự chữ số và chữ cái hoặc các ký tự đặc biệt khác theo quy định của từng tổ chức tín dụng;
- Nhập Tên tài khoản: Tên tài khoản là tên của chủ tài khoản nhận tiền đến, bao gồm các ký tự chữ HOA và chữ thường, bằng tiếng Việt, không dấu;
- Khu vực: Chọn Địa phương mà Chủ tài khoản nhận có sử dụng tài khoản tại tổ chức tín dụng;
- Ngân hàng: Chọn Ngân hàng mà Chủ tài khoản nhận mở tài khoản;
- Chi nhánh: Chọn chi nhánh Ngân hàng.
- b. Trường hợp đã có số tài khoản chuyển đến trong danh sách tài khoản:

|                     | DẢN ĐẾN                                |           |
|---------------------|----------------------------------------|-----------|
| Chọn tài khoản đến  | Tran Nguyen Tuan Anh - 0112200012345 👻 | <b>~~</b> |
| Nhập tài khoản khác | Nhập tài khoản                         | ]         |
|                     |                                        |           |

- Chọn tài khoản cần chuyển đến có sẵn trên Danh sách tài khoản đến. Tài khoản đến gồm Tên tài khoản, Số tài khoản, Ngân hàng mở tài khoản.
- (3) Thông tin chuyển đến.

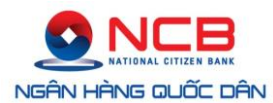

|                | CHUYỂN ĐẾN                                                                                                    |                                                                                                    |
|----------------|----------------------------------------------------------------------------------------------------|----------------------------------------------------------------------------------------------------|
| Số tiền chuyển |                                                                                                    | VND                                                                                                    |
| Viết bằng chứ  |                                                                                                    | ←•                                                                                                    |
|                | • Đá bao gồm phí 💿 Chưa bao g                                                                                                    | gồm phí 🔫 🛶                                                                                                    |
| Nội dung       | Tran Dinh Hop chuyen tien                                                                                                    | <b>~</b>                                                                                                    |
|                | Thanh toan mua hang                                                                                                    |                                                                                                    |
|                | Lan 1                                                                                                    | ×                                                                                                    |
|                | <b>Chú ý:</b><br>- Quý khách ghi rõ tên CN/PGD vào ô nội dung chụ<br>- TK nhận thuộc Ngân hàng Nộng nghiệp Tỉnh Ngh<br>Nghiệp sẽ thu thêm phí chuyến tiếp nội bộ đến các<br>đến TP Vinh ST chuyến "0.02% (min 11.000 và max<br>cộng thêm phí chuyến tiếp (đã bao gồm VAT) vào s<br>nội dung là phí chuyến tiếp: VND | yến tiến.<br>tê An, Ngân hàng Nông<br>c huyện ST chuyến *0.03% và<br>1.100.000), Quý khách vui lòng<br>số tiến chuyến và ghi rõ trong |

Tiếp tục

- Số tiền chuyển: Nhập số tiền cần chuyển;
- Viết bằng chữ: Hệ thống của NCB tự ghi số tiền bằng chữ;
- Lựa chọn hình thức thanh toán phí chuyển tiền: Quý Khách hàng chắc chắn rằng số tiền cần chuyển đã bao gồm hoặc chưa bao gồm tiền phí chuyển tiền. NCB thu Phí chuyển tiền và quy định mức phí theo từng thời điểm. Phí chuyển tiền có thể có các mức phí khác nhau tùy thuộc vào kênh chuyển tiền và ngân hàng nhận tiền đến.
- Nội dung: Nhập nội dung cần chuyển, tối đa 50 ký tự không dấu;
- Nhấp trỏ chuột vào nút **Tiếp tục** để thực hiện giao dịch chuyển tiền.
- (4) Xác nhận giao dịch
  - Lựa chọn **Tiếp tục** để thực hiện chuyển tiền. Giao diện xác thực chuyển tiền yêu cầu nhập mã OTP (One Time Password).
  - Nhập mã OTP và chọn **Chấp nhận** để hoàn tất giao dịch.

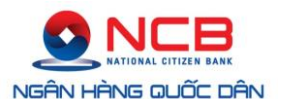

| Vui lòng nhập má OTP | để đảm bảo an toàn cho giao dịch của bạn |   |  |
|----------------------|------------------------------------------|---|--|
| Bước 1: Lấy má OTP   | Email • SMS                              |   |  |
| Bước 2: Nhập mã OTP  | 465712                                   | × |  |

#### Chấp nhận

Lưu ý: Mã OTP được NCB gửi về số điện thoại di động hoặc địa chỉ email của Quý Khách hàng. Quý Khách hàng chọn phương thức nhận mã OTP theo hình thức qua tin nhắn SMS hoặc qua địa chỉ e-mail. Phương thức nhận mã OTP được đăng ký khi mở tài khoản hoặc khi đăng ký dịch vụ Internet Banking tại quầy dịch vụ của NCB.

|          |             | Message        | from web       | page            |               | × |
|----------|-------------|----------------|----------------|-----------------|---------------|---|
| <b>A</b> | OTP đã được | gửi đến địa ch | ỉ Email hoặc : | số Mobile mà bi | ạn đã đăng ký |   |
|          |             |                |                |                 | ОК            |   |
|          |             |                |                |                 |               |   |

- Thông báo giao dịch thành công.

#### (\$) CHUYỂN TIẾN NGOÀI HỆ THỐNG NCB > KẾT QUẢ GIAO DỊCH

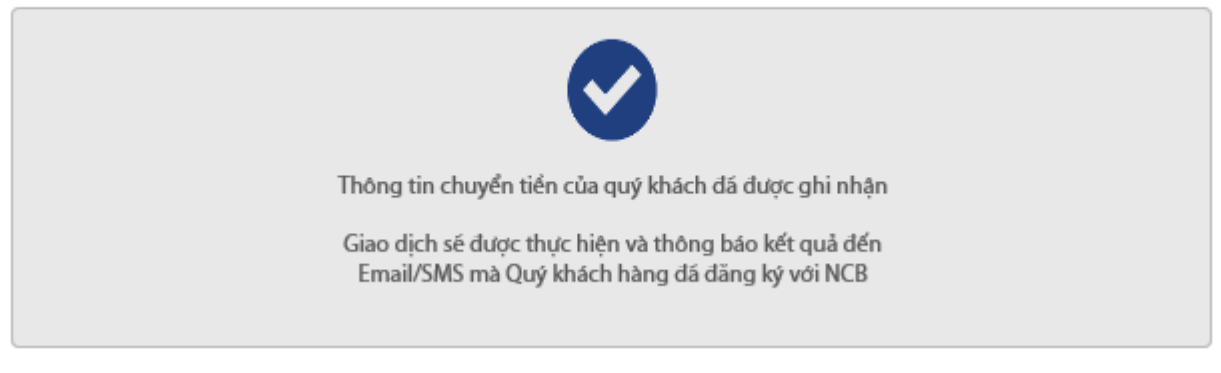

**Lưu ý:** Giao dịch chuyển tiền ngoài hệ thống thành công là trạng thái giao dịch trên Internet Banking của NCB. Số tiền chuyển đi có thể đến tài khoản nhận phụ thuộc vào kênh chuyển tiền và thông tin xác nhận từ ngân hàng nhận tiền.

#### 4. Chuyển tiền Vãng lai qua Chứng minh nhân dân (của người nhận tiền)

Là dịch vụ chuyển tiền cho cá nhân không có tài khoản tại NCB, người nhận có Chứng minh nhân dân hợp lệ, đáp ứng đủ điều kiện giao dịch của NCB.

(1) Chọn tài khoản chuyển.

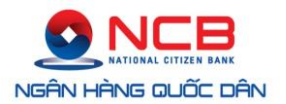

#### (5) CHUYỂN TIẾN VĂNG LẠI QUA CMND

| CHỌN TÀI I     | KHOẢN CHUYỂN                |   |   |
|----------------|-----------------------------|---|---|
| 10410000244400 | - TRAN DINH HOP - VND - 64. | v | + |
| Tài khoản:     | 104100002444                |   |   |
| Tên tài khoản: | TRAN DINH HOP               |   |   |
| Số dư TK:      | 64.                         |   |   |

- Thông tin hiển thị Số tài khoản, Tên tài khoản của chính Quý Khách hàng, Số dư tài khoản.
- Trường hợp Quý Khách hàng có nhiều hơn 01 tài khoản tại NCB, giao dịch yêu cầu phải chọn tài khoản chuyển.
- (2) Thông tin người nhận.

| 2 THÔNG TIN NGƯỜI NHẬN |                   |  |           |  |  |
|------------------------|-------------------|--|-----------|--|--|
| Họ tên                 | Nguyen Tuan Cuong |  | <b></b>   |  |  |
| Số CMND                | 013067668         |  | <b>~~</b> |  |  |
| Ngày cấp               | 19-11-2013        |  | <b></b>   |  |  |
| Nơi cấp                | Cong an TP Ha Noi |  | <b></b>   |  |  |
|                        |                   |  |           |  |  |

- Họ và tên: Nhập đầy đủ Họ, tên đệm, tên của người nhận tiền. Họ và tên bao gồm chữ HOA và chữ thường, bằng tiếng Việt, không dấu;
- Số CMND: Nhập chính xác số CMND của người nhận tiền;
- Ngày cấp: Nhập chính xác ngày cấp ghi trên CMND;
- Nơi cấp: Nhập đúng nơi cấp ghi trên CMND.
- (3) Thông tin chuyển tiền.

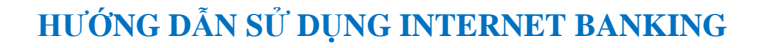

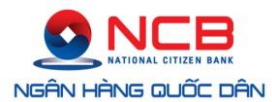

| 3 THÔNG TIN CH                    | IUYÊN TIÊN                                                                   |            |
|-----------------------------------|------------------------------------------------------------------------------|------------|
| Số tiền chuyển                    | 5000000                                                                      | VND +      |
| Viết bằng chứ                     | Năm triệu đồng                                                               |            |
| Phí ngân hàng                     | Đá bao gồm phí     Ohưa bao gồm phí                                          | í <b>4</b> |
| Sở giao dịch/<br>Chi nhánh chi hộ | Cần Thơ 👻                                                                    | ←          |
|                                   | Ohi nhánh Cần Thơ<br>Địa chỉ: 318 đường 30/4, F.Hưng Lợi,Q.Ninh Kiểu,<br>Thơ | Tp.Cần     |
| Nội dung                          | Tran Dinh Hop chuyen tien                                                    | <b>~</b>   |
|                                   | Chuyen tien qua CMND                                                         |            |
|                                   |                                                                              |            |

- Tiếp tục
- Số tiền chuyển: Nhập số tiền cần chuyển đi;
- Viết bằng chữ: Hệ thống của NCB tự động hiển thị số tiền bằng chữ;
- Phí ngân hàng: Quý Khách hàng lựa chọn hình thức thanh toán phí chuyển tiền. Phí chuyển tiền do NCB quy định theo từng thời kỳ.
- Sở giao dịch/Chi nhánh chi hộ: Quý Khách lựa chọn Điểm giao dịch của NCB tại địa phương cần chuyển đến. Địa chỉ của điểm giao dịch được tự động hiển thị trên màn hình giao dịch.
- Nội dung: Nhập nội dung cần thiết, bằng tiếng Việt, không dấu.

Nhấp trỏ chuột vào nút **Tiếp tục** để thực hiện giao dịch.

(4) Xác nhận giao dịch.

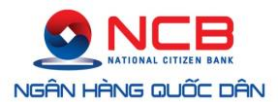

#### (§) CHUYỂN TIÉN VĂNG LAI > PHÊ DUYỆT CẤP 1

| Từ tài khoản                         | 10410000244 - TRAN DINH HOP                                |
|--------------------------------------|------------------------------------------------------------|
| Số dư trước khi chuyển               | 64. VND                                                    |
| Tên người nhận                       | Nguyen Tuan Cuong                                          |
| Số CMND                              | 013067668                                                  |
| Ngày cấp                             | 19-11-2013                                                 |
| Nơi cấp                              | Cong an TP Ha Noi                                          |
| Số tiền chuyển<br>(chưa bao gồm phí) | 50. VND                                                    |
| Phí ngân hàng                        | 11.000,00 VND (đá bao gồm VAT)                             |
| Sở Giao dịch/                        | Chỉ nhánh Cần Thơ                                          |
| Chi nhánh chi hộ                     | Địa chỉ: 318 đường 30/4, F.Hưng Lợi,Q.Ninh Kiểu,Tp.Cần Thơ |
| Nội dung                             | Tran Dinh Hop chuyen tien<br>Chuyen tien qua CMND          |
| Phiên giao dịch                      | OW6MGUHETFJ4V0CYIWVT4CGO30CPGFFB                           |

#### - Nhập mã OTP và chọn **Thực hiện** để hoàn tất giao dịch.

| Vui lòng nhập má OTF | dể đảm bảo an toàn cho giao dịch của bạn |   |
|----------------------|------------------------------------------|---|
| Bước 1: Lấy mã OTP   | Email SMS                                |   |
| Bước 2: Nhập mã OTP  | 815803                                   | × |

Thực hiện

- Kết quả thực hiện giao dịch.

#### (\$) CHUYỂN TIẾN VĂNG LẠI QUA CMND > KẾT QUẢ GIAO DỊCH

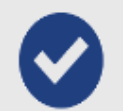

Thông tin chuyển tiển của quý khách đá được ghi nhận

Giao dịch sé được thực hiện và thông báo kết quả đến Email/SMS mà Quý khách hàng đá đăng ký với NCB

# VI. Tiết kiệm điện tử

1. Mở thẻ tiết kiệm

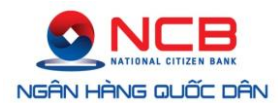

 <u>Cách 1:</u> Tại mục Truy cập nhanh ở góc phải màn hình chọn Mở thẻ tiết kiệm

|                                                                                     |           |             | CHÀO MỨNG PH | AM THI THANH HOA     | ĐĂNG XUẤT                 |
|-------------------------------------------------------------------------------------|-----------|-------------|--------------|----------------------|---------------------------|
|                                                                                     | TÀI KHOẢN | CHUYÉN TIÉN | THANH TOÁN   | SẢN PHẨM             | THÀNH VIÊN                |
| <ul> <li>SÀN PHẨM → MỞ THÈ TIẾT KIỆM</li> <li>THÔNG TIN TÀI KHOẢN GHI NỢ</li> </ul> |           |             |              |                      | KHÁCH HÀNG                |
| Chọn tài khoản nguồn<br>Tài khoản:<br>Tên tài khoản:<br>Số dư TK:                   | *         |             |              | 0                    | 8) 38 216 216             |
| 2 TÀI KHOẢN NHẬN LÃI VÀ GỐC                                                         |           |             |              | TRUY CẬP             | NHANH                     |
| 10110000403053 - PHAM THI THANH HOA                                                 | ~         |             |              | (i) Thông t C Mở Thê | in tài khoản<br>tiết kiệm |
| Tài khoản: 10110000403053<br>Tên tài khoản: PHAM THI THANH HOA                      |           |             |              | ≓ Chuyển<br>≓ Chuyển | tiền NCB<br>tiền liên NH  |

 <u>Cách 2:</u> Trên Thanh công cụ chọn mục Sản phẩm, chọn mục Mở thẻ tiết kiệm

|                                                   |                          |                   | CHÀO MỨNG PH | AM THI THANH HOA        | ĐĂNG XUẤT                  |
|---------------------------------------------------|--------------------------|-------------------|--------------|-------------------------|----------------------------|
|                                                   | TÀI KHOẢN                | CHUYÉN TIÉN       | THANH TOÁN   | SẢN PHẨM                | THÀNH VIÊN                 |
| (                                                 | MỞ THẢ TIẾT KIỆM RÚT GỐC | DANH SÁCH GIAO DỊ | СН           | $\sim$                  |                            |
| (S) SẢN PHẨM 🗦 MỞ THԷ TIẾT KIỆM                   |                          |                   |              | 🔿 Hồ TRợ                | KHÁCH HÀNG                 |
| THÔNG TIN TÀI KHOẢN GHI N<br>Chọn tài khoản nguồn | ιά                       |                   |              |                         |                            |
| Tài khoản:<br>Tên tài khoản:<br>Số dư TK:         |                          |                   |              | <i>©</i> •              | 98) <b>38 216 216</b>      |
| <b>2</b> TÀI KHOẢN NHẬN LÃI VÀ GỐ                 | c                        |                   |              | TRUY CẬP                | NHANH                      |
| 10110000403053 - PHAM THI THANH HOA               | A -                      |                   |              | (Î) Thông t<br>≓ Mở Thẻ | tin tài khoản<br>tiết kiệm |

- (1) Chọn tài khoản ghi nợ: tài khoản thực hiện giao dịch chuyển tiền vào tài khoản thẻ tiết kiệm.
- (2) Chọn tài khoản nhận lãi và gốc.
- (3) Nhập thông tin thẻ tiết kiệm.

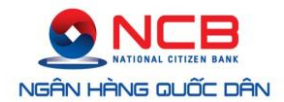

- Số tiền gửi (tối thiểu 1.000.000 VNĐ), Số tiền bằng chữ do chương trình cập nhật.
- Cách thức quay vòng: chọn một trong ba cách thức quay vòng "Quay vòng gốc", "Quay vòng gốc và lãi", "Không quay vòng".
- Kỳ hạn gửi, Kỳ lĩnh lãi: chọn kỳ hạn gửi, kỳ lĩnh lãi phù hợp với nhu cầu của Quý khách.
- Mã sản phẩm, Lãi suất: hệ thống tự động cập nhật dựa theo kỳ hạn gửi và kỳ lĩnh lãi khách hàng đã lựa chọn.

#### (5) SẢN PHẨM > MỞ THÈ TIẾT KIỆM

| 0 | THÔNG TIN T    | 'ÀI KHOẢN GH      | H NỘ  |     |  |
|---|----------------|-------------------|-------|-----|--|
|   | 104100002444   | - TRAN DINH HOP - | VND - | × 🔶 |  |
|   | Tài khoản:     | 104100002444      |       |     |  |
|   | Tên tài khoản: | TRAN DINH HOP     |       |     |  |
|   | Số dư TK:      |                   |       |     |  |
| 2 | TÀI KHOẢN N    | IHẬN LÃI VÀ (     | GÓC   |     |  |
|   | 104100002444   | - TRAN DINH HOP   |       | -   |  |
|   | Tài khoản:     | 104100002444      |       |     |  |
|   | Tên tài khoản: | TRAN DINH HOP     |       |     |  |

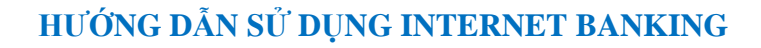

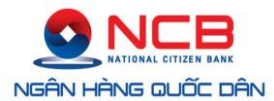

| 3 THÔNG TIN TH      | IÊ TIẾT KIỆM                       |   |          |
|---------------------|------------------------------------|---|----------|
| Số tiển gửi         | 10000000                           |   | VND      |
| Viết bằng chứ       | Một trăm triệu đồng                |   |          |
| Cách thức quay vòng | Quay vòng gốc và lái               | × |          |
| Kỳ hạn gửi          | 12 Tháng                           | v |          |
| Kỳ lĩnh lái         | Cuối kỳ                            | ~ |          |
| Má sản phẩm         | FSIIVN12ET TGTK-FD12Tháng-CNTN-VND | ) |          |
| Lái suất            | 7.2 %/năm                          |   |          |
|                     |                                    |   |          |
|                     |                                    |   | Tiếp tục |

*Lưu ý:* Để tạo lập được thành công, tài khoản ghi nợ (tài khoản thanh toán) của khách hàng phải có đủ số dư để thực hiện giao dịch gửi tiết kiệm.

- (4) Xác nhận giao dịch.
  - Sau khi đảm bảo các thông tin đã được khai báo chính xác, khách hàng chọn hình thức nhận OTP (One Time Password) từ NCB: e-mail hoặc SMS.
  - Khách hàng nhập mã OTP mà NCB đã cung cấp để xác nhận lại thông tin mở TTK I-Saving (Mã OTP chỉ có hiệu lực trong 5 phút).

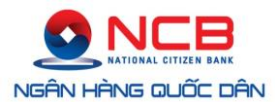

#### (5) MỞ THỂ TIẾT KIỆM > PHỆ DUYỆT CẤP 1

| Tài khoản ghi nợ          | 10110000326185 - PHAN THI TUYET MAI       |
|---------------------------|-------------------------------------------|
| Số dư trước khi chuyển    | 1.084.850,00 VND                          |
| Số tiền gửi               | 1.000.000,00 VND                          |
| Kỳ hạn gửi                | 02 Tháng                                  |
| Kỳ lĩnh lãi               | Cuối kỳ                                   |
| Mã sản phẩm               | FSIIVN02ET TGTK-FD02Tháng-CNTN-VND-CuốiKỳ |
| Lãi suất                  | 5.2 %/năm                                 |
| Cách thức quay vòng       | Quay vòng gốc và lãi                      |
| Tài khoản nhận lãi và gốc | 10110000326185 - PHAN THI TUYET MAI       |
| Phiên giao dịch           | WHV5KQX6N7RG96C2RDVOVOWCKD3IY             |

| Vui lòng nhập mã OTP để đảm bảo an toàn cho giao dịch của bạn |          |
|---------------------------------------------------------------|----------|
| Bước 1: Lấy mã OTP Email • SMS                                | Tiếp tục |
| Bước 2: Nhập mã OTP                                           |          |

 Chương trình sẽ xử lý tự động hoàn toàn việc ghi nợ tài khoản nguồn và ghi có Thẻ tiết kiệm I-Savings và sẽ gửi xác nhận giao dịch thành công qua SMS, e-mail.

#### (5) MỞ SỐ TIẾT KIỆM > KẾT QUẢ GIAO DỊCH

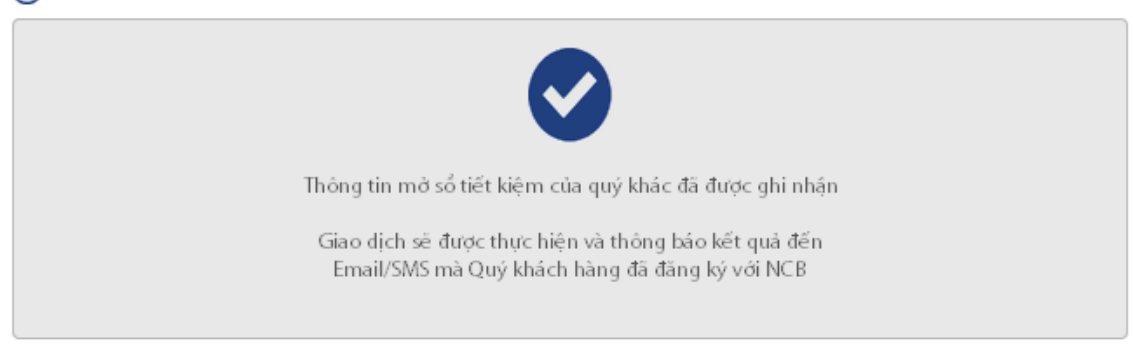

(5) In Thẻ tiết kiệm.

Quý khách có thể in Thẻ tiết kiệm khi có nhu cầu sử dụng theo hướng dẫn sau:

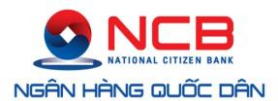

#### > DANH SÁCH TÀI KHOẢN GỬI CÓ KỲ HẠN

| Số tài khoản   | Tên tài khoản | Số dư         | Tiền tệ | Trạng thái    | Kỳ hạn  | Ngày đến hạn | Tiết kiệm điện tử |
|----------------|---------------|---------------|---------|---------------|---------|--------------|-------------------|
| 10130000303566 | 00014         | 35.000.000,00 | VND     | Đang hiệu lực | 1 Tháng | 20-04-2015   | 0                 |
| 10130000303566 | 00013         | 4.520.625,00  | VND     | Đang hiệu lực | 1 Tháng | 02-05-2015   | 0                 |
| 10130000303566 | 00012         | 3.000.000,00  | VND     | Đang hiệu lực | 6 Tháng | 01-07-2015   | 0                 |

| Thông tin tài khoản tiền gửi có kỳ hạn |                  |               |               |  |
|----------------------------------------|------------------|---------------|---------------|--|
| Số tài khoản                           | 10130000303566   | Trạng thái    | Đang hiệu lực |  |
| Số sổ                                  | 00013            | Kỳ hạn        | 1 Tháng       |  |
| Số Seri                                | ТКДТ             | Kỳ lãi        | 1 Tháng       |  |
| Số dư                                  | 4.520.625,00 VND | Ngày mở       | 02-03-2015    |  |
| Lãi suất                               | 5,20 %/năm       | Ngày hiệu lực | 02-04-2015    |  |
| Lãi cộng dồn                           | 5.877,00 VND     | Ngày đến hạn  | 02-05-2015    |  |

📙 In 🔄 In Thẻ tiết kiệm điện tử 📄 Sao kê sổ tiền gửi

#### - Kết quả giao dịch Tiết kiệm điện tử.

| NGÂN HÀNG TMCP QUỐC DÂN<br> |                 | CÓN                   | G HÒA XÃ HỘI CHỦ NGHĨA VIỆT NAM<br>Độc lập - Tự do - Hạnh phúc<br> |
|-----------------------------|-----------------|-----------------------|--------------------------------------------------------------------|
|                             | Т               | HԻ TIẾT KIỆM ĐIỆN TỬ  |                                                                    |
| Sở Giao dịch/Chi nhánh:     | Sở Giao Dịch    |                       |                                                                    |
| Số tài khoản:               | 10130000303566  | Số thẻ:               | 00013                                                              |
| Số tiền gửi:                | 4.520.625,00    | Loại tiền:            | VND                                                                |
| Kỳ hạn                      | 01 Tháng        | Phương thức lĩnh lãi: | Cuối kỳ                                                            |
| Lãi suất:                   | 5.2 %/năm       | Phương thức đáo hạn:  | Có quay vòng                                                       |
| Ngày hiệu lực:              | 02-04-2015      | Ngày đến hạn:         | 02-05-2015                                                         |
| Tên khách hàng:             |                 | Mã khách hàng:        | 162203                                                             |
| Số CMND/Hộ chiếu:           | · · · · · · · · | Số Seri               | TKDT                                                               |
| Ngày cấp:                   | 04-07-2005      | Nơi cấp:              | CICLARIS MADE                                                      |
| Địa chỉ:                    |                 |                       |                                                                    |
|                             |                 |                       | NGÂN HÀNG TMCP QUỐC DÂN                                            |

#### 2. Rút tiền từ thẻ tiết kiệm điện tử:

- (1) Trên Thanh công cụ chọn mục **Sản phẩm**, chọn mục **Rút sổ gốc**.
- (2) Khách hàng chọn Thẻ tiết kiệm cần rút.

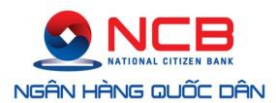

|                              |                  | TÀI KHOÁN | CHUYÊN TIÊN       | THANH TOAN | SAN PHÂM     | THANH VIE     |
|------------------------------|------------------|-----------|-------------------|------------|--------------|---------------|
|                              | MỞ THẢ TIẾT KIỆM | ÚT GỐC D. | ANH SÁCH GIAO DỊO | :H         |              |               |
| SẢN PHẨM 🗦 MỞ THÈ TIẾT KIỆM  |                  |           |                   |            | 🔿 HỔ TRỢ     | KHÁCH HÀN     |
| Chọn tài khoản nguồn         |                  | -         |                   |            |              | 1             |
|                              |                  |           |                   |            |              |               |
| Tài khoản:                   |                  |           |                   |            |              |               |
| Tài khoản:<br>Tên tài khoản: |                  |           |                   |            | $\mathbb{R}$ | 0) 20 21 ( 21 |

(3) Nhập số tiền cần rút:

Trong mục thông tin rút tiền, khách hàng nhập số tiền cần rút, chương trình sẽ tự động tính toán số tiền khách hàng thực nhận.

|                     | ÚT TIÊN        |       |           |
|---------------------|----------------|-------|-----------|
| Số tiền gốc cần rút | 1.000.000      | VND 🗲 | •         |
| Viết bằng chữ       | Một triệu đồng |       |           |
| Số tiền thực lãnh   | 1.000.000      | VND   |           |
|                     |                |       |           |
|                     |                |       | Thực hiện |

(4) Nhập mã OTP xác nhận giao dịch:

Khách hàng nhập mã OTP (One Time Password) mà NCB đã cung cấp để xác nhận lại thông tin. NCB sẽ gửi xác nhận giao dịch thành công qua SMS, email.

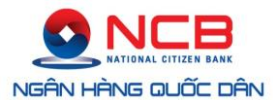

| ài khoản tiết kiệm  | 10130000303566 - PHAN THI TUYET MAI |  |
|---------------------|-------------------------------------|--|
| iố số               | 00017                               |  |
| số dư gốc           | 1.000.000,00 VND                    |  |
| ãi cộng đồn         | 0,00 VND                            |  |
| số tiền gốc cần rút | 1.000.000,00 VND                    |  |
| số tiền thực lãnh   | 1.000.000                           |  |
| Phiên giao dich     | IELBGR55YCYSNQ8KIU3EFMLGKCHVU       |  |

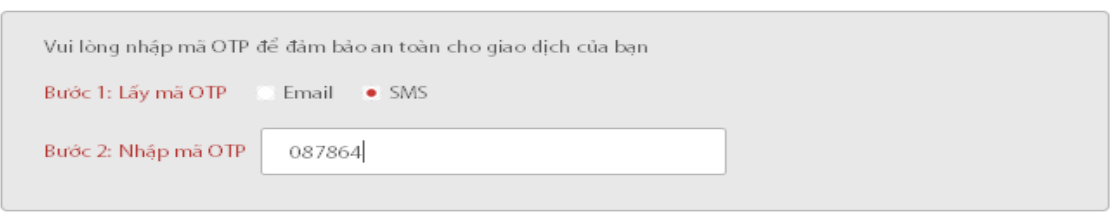

Thực hiện

#### (5) RÚT SỐ GỐC → KẾT QUẢ GIAO DỊCH

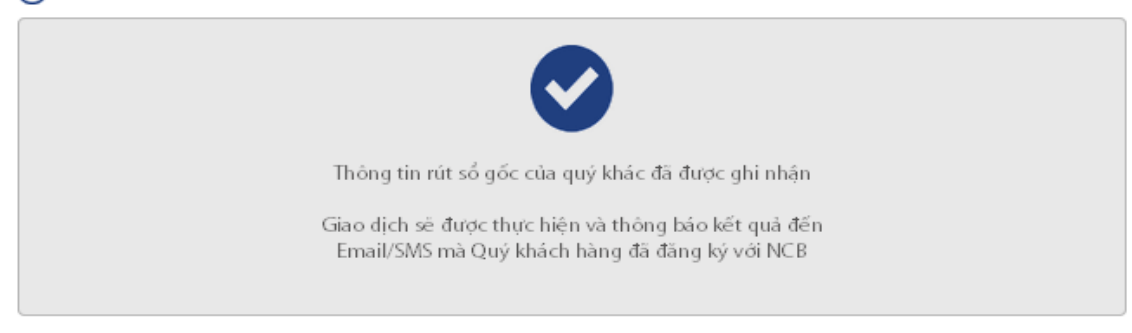

# VII. Thanh toán

#### 1. Thanh toán hóa đơn

Trên Thanh công cụ, Quý khách hàng chọn mục **Thanh toán**, chọn **Thanh toán** hóa đơn.

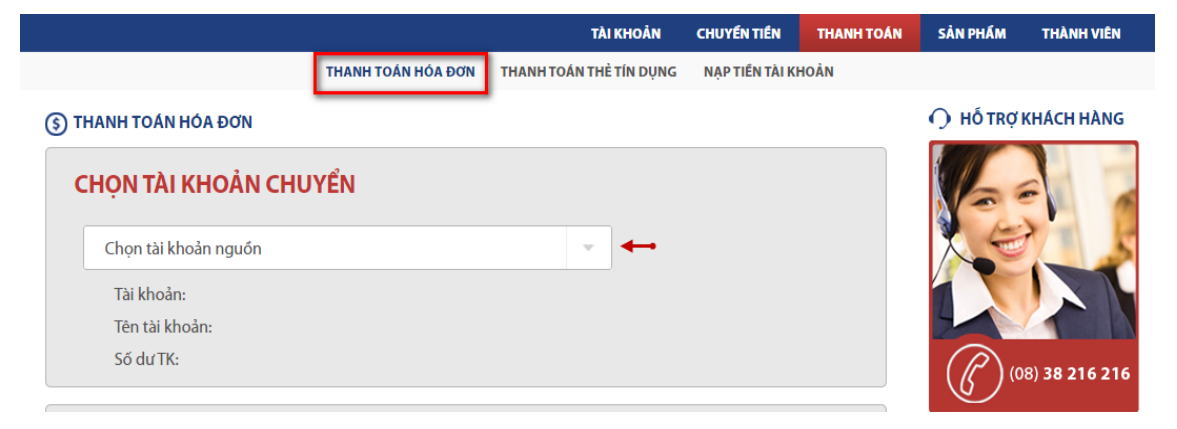

#### 1.1. Thanh toán hóa đơn tiền điện

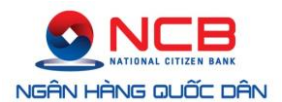

- (1) Chọn tài khoản thực hiện giao dịch thanh toán hóa đơn.
- (2) Chọn dịch vụ thanh toán.
  - Chọn dịch vụ thanh toán tiền điện;
  - Nhập mã khách hàng (Mã khách hàng ghi trên hóa đơn tiền điện tối đa 13 ký tự).

|                                              |                                       | TÀI KHOÀN | CHUYEN TIEN | THANH TOĂN | SÀN PHẨM   | THAN            |
|----------------------------------------------|---------------------------------------|-----------|-------------|------------|------------|-----------------|
| THANH TOÁN HÓA ĐO                            | ЙN                                    |           |             |            | 🤿 Hỗ TRợ   | KHÁCH I         |
| CHỌN TÀI KHO                                 | ÂN CHUYỂN                             |           |             |            | 6          |                 |
| 10110000132915 -                             | TRAN MAI TRAM - VND - 1.031.401,00    | •         |             |            | XE         |                 |
| Tài khoản:                                   | 10110000132915                        |           |             |            |            |                 |
| Tên tài khoản:                               | TRAN MAI TRAM                         |           |             |            |            | 1               |
| Số dư TK:                                    | 1.031.401,00                          |           |             |            | () (0      | 8) <b>38 21</b> |
| CHÒN DÌCH VỤ                                 | THANH TOÁN                            |           |             |            | TRUY CÂP   | NHANH           |
| Chọn dịch vụ                                 | Thanh toán tiền điện                  | -         |             |            | () Thông t | tin tài khoả    |
|                                              | PE02000049046                         |           |             |            | ≓ Mở Thể   | tiết kiệm       |
| Mã khách hàng                                |                                       |           |             |            | ≓ Chuyến   | tiến NCB        |
| Mā khách hàng<br><u>(*) Xem danh dách cá</u> | c nhà cung cấp điện hỗ trơ thanh toán |           |             |            |            |                 |
| Mã khách hàng<br>(*) Xem danh dách cá        | c nhà cung cấp điện hỗ trơ thanh toán |           |             |            | ≓ Chuyến   | i tiến liên N   |

| Công t<br>Địa chỉ:<br>Điện thứ<br>Tên khả<br>Địa chỉ:<br>Điện thứ | evnero<br>y Điện lực G<br>01 Hoàn<br>cai: 2210222<br>tech hàng: NH<br>01 Hoàn<br>cại: | iên Lực Miền Tr<br>IA LAI<br>g Hoa Thần<br>là Giữ Xe Đ<br>ng Hoa Thần | HÓ<br>Kỹ: 1<br>Điện<br>n<br>MST: 04<br>Diện Lực<br>n Tr. Nhà<br>MST: | A ĐƠN G<br>(Liên 2: Giao<br>Từ ngày: 1502<br>Lực Pleiku Tk:<br>00101394 -010<br>040010139 | TGT(TIÈ<br>2 khách hảng<br>2012 Đến<br>5000211000<br>ĐT s<br>440101 Số c | N ĐIỆN)<br>10<br>10 ngày: 14/03/2012<br>1149 - Nh No & Phrt C<br>10 a chữa: 2211216<br>10 ng tơ: 123685 | Mẫu số: 01GTKT2003<br>Ký hiệu: AM/12T<br>Số: 0316059<br>In Gia Lai 006<br>LẤY MÃ SỐ KHÁCH<br>HÀNG TẠI ĐÂY<br>Số hộ: 0.90                                   |
|-------------------------------------------------------------------|---------------------------------------------------------------------------------------|-----------------------------------------------------------------------|----------------------------------------------------------------------|-------------------------------------------------------------------------------------------|--------------------------------------------------------------------------|----------------------------------------------------------------------------------------------------|----------------------------------------------------------------------------------------------------|
| Bộ CS                                                             | Chỉ số mới                                                                            | Chỉ số cũ                                                             | HS nhân                                                              | Điện năng TT                                                                              | Đơn giá                                                                  | Thành tiền                                                                                              |                                                                                                    |
| KT<br>Ngay                                                        | 459,00<br>16 thang( 3<br>Ben bán q<br>Class                                           | 407,00                                                                | 1<br>SXBT HI                                                         | 52<br>Sử dụn <sup>52</sup> điện<br>góp phân                                               | 1.216.00<br>Het Aler<br>tay dung                                         | n an toàn ia<br>dất nước                                                                                | Ma KH: PC10AA0431951<br>Ma T.toán PC10AA0431951<br>Ma NN: 4300<br>Ma giá:<br>Ma trạm: 4518<br>Cáp ĐA: Dưoi 380 V<br>Số GCS: AGH - 3/2012<br>P GCS:<br>Ma K |
|                                                                   | Elku-1.9                                                                              |                                                                       | Cộng                                                                 | 52                                                                                        |                                                                          | 63.232                                                                                                  | ID HD: 12810070                                                                                                    |

- (3) Kiểm tra thông tin thanh toán.
  - Kiểm tra thông tin hóa đơn;

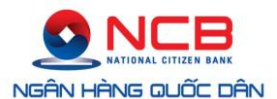

- Kiểm tra thông tin thanh toán;
- Kiểm tra thông tin tài khoản thanh toán.

|                                    |                     | TĂI KHOĂN | CHUYEN TIEN | THANH TOAN | SĂN PHẨM   | THÂNH       |
|------------------------------------|---------------------|-----------|-------------|------------|------------|-------------|
| THANH TOÁN HÓA ĐƠN                 |                     |           |             |            | O HỔ TRỢI  | кнасн н     |
| THÔNG TIN KHÁCH H                  | IÀNG                |           |             |            | 1          |             |
| Mä khách hàng: PE0200              | 00049046            |           |             |            | E          | >           |
| Tên khách hàng: MAI HU             | JU TOAN             |           |             |            |            | 1           |
| Địa chỉ: 161 NG                    | JUYEN CHI THANH     |           |             |            |            |             |
| Số tiền cần thanh 561.96-<br>toán: | 4,00                |           |             |            | R          | 8) 38 21    |
| Danh sich höa đơn                  |                     |           |             |            | ©~         |             |
| Mã hóa đơn                         | Kỳ hóa đơn          |           | 5d tiến     |            | TRUY CẬP   | NHANH       |
| 150410                             | 2/7/2015 - 3/7/2015 |           | 561.964,00  |            | () Thông t | in thi khoh |
|                                    |                     |           |             |            |            |             |

- (4) Xác thực giao dịch.
  - Nhập mã OTP (One Time Password) được gửi đến điện thoại của Quý khách và nhận thông báo kết quả giao dịch.

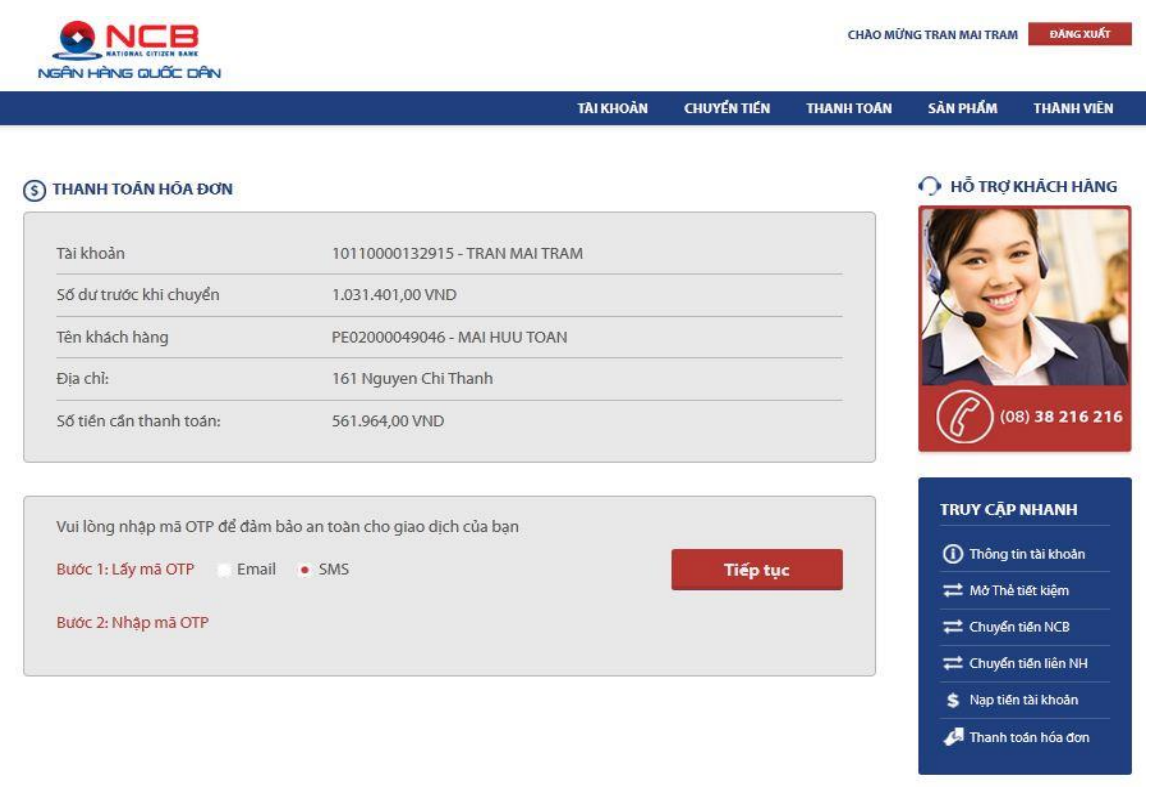

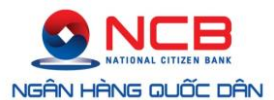

# HƯỚNG DẪN SỬ DỤNG INTERNET BANKING

|                                                      |                                                      | TÀI KHOÀN | CHUYẾN TIẾN | THANH TOÁN | SÀN PHẨM                     | THANH                     |
|------------------------------------------------------|------------------------------------------------------|-----------|-------------|------------|------------------------------|---------------------------|
| THANH TOẤN HỎA ĐƠN                                   |                                                      |           |             |            | ) Hỗ TRỢI                    | KHÁCH H                   |
|                                                      | Giao dịch thành công.                                |           |             |            |                              |                           |
| Tài khoản                                            | 10110000132915 - TRAN MAI TRA                        | м         |             |            | $\bigcirc^{\circ}$           | 8) 38 216                 |
|                                                      | 1.031.401,00 VND                                     |           |             |            | TRUY CẬP                     | NHANH                     |
| Số dư trước khi chuyển                               |                                                      |           |             |            | And the second second second |                           |
| Số dư trước khi chuyển<br>Tên khách hàng             | PE02000049046 - MAI HUU TOAN                         |           |             |            | (1) Thông t                  | in tài khoản              |
| Số dư trước khi chuyển<br>Tên khách hàng<br>Địa chỉ: | PE02000049046 - MAI HUU TOAN<br>161 Nguyen Chi Thanh |           |             |            | ① Thông t<br>≓ Mở Thẻ        | in tài khoản<br>tiết kiệm |

#### 1.2. Thanh toán hóa đơn internet

- Chọn tài khoản thực hiện giao dịch thanh toán hóa đơn.
- Chọn dịch vụ thanh toán.
- Chọn dịch vụ thanh toán tiền Internet;
- Chọn nhà cung cấp dịch vụ

**Lưu ý**: Đối với hóa đơn internet của Viettel, Dịch vụ chỉ áp dụng cho hóa đơn đã đăng ký hình thức thanh toán Thương mại điện tử theo quy định của nhà mạng Viettel

- Nhập mã khách hàng.

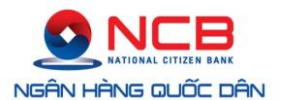

| ỌN TÀI KHƠ     | DẢN CHUYỂN              |   |  |
|----------------|-------------------------|---|--|
| 10410000244400 | - TRAN DINH HOP - VND - | ~ |  |
| Tài khoản:     | 10410000244             |   |  |
| Tên tài khoản: | TRAN DINH HOP           |   |  |
| Số dư TK:      |                         |   |  |

# CHỌN DỊCH VỤ THANH TOÁN

| Chọn dịch vụ      | Thanh toán tiển Internet | × |          |
|-------------------|--------------------------|---|----------|
| Chọn nhà cung cấp | FPT                      | v | <b>→</b> |
| Má khách hàng     | sgd6 1246                |   |          |

Tiếp tục

(1) Kiểm tra thông tin thanh toán.

- Kiểm tra thông tin hóa đơn;
- Kiểm tra thông tin thanh toán;
- Kiểm tra thông tin tài khoản thanh toán.

#### (5) THANH TOÁN HÓA ĐƠN

| THÔNG TIN KHÁCH HÀNG                  |  |
|---------------------------------------|--|
| Má khách hàng: SGD6612                |  |
| Tên khách hàng: LE QUANG HUY          |  |
| Sổ tiền cần thanh 484.000,00<br>toán: |  |
|                                       |  |
| Danh sách hóa đơn                     |  |

| Danh sách hóa đơn |                       |
|-------------------|-----------------------|
| Kỳ hóa đơn        | Số tiến               |
| 30/11/2014        | 242.000,00            |
| 31/12/2014        | 242.000,00            |
|                   | Tổng tiến: 484.000,00 |
|                   |                       |

(2) Xác thực giao dịch.

 Nhập mã OTP (One Time Password) được gửi đến điện thoại của Quý khách và nhận thông báo kết quả giao dịch.

Tiếp tục

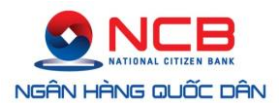

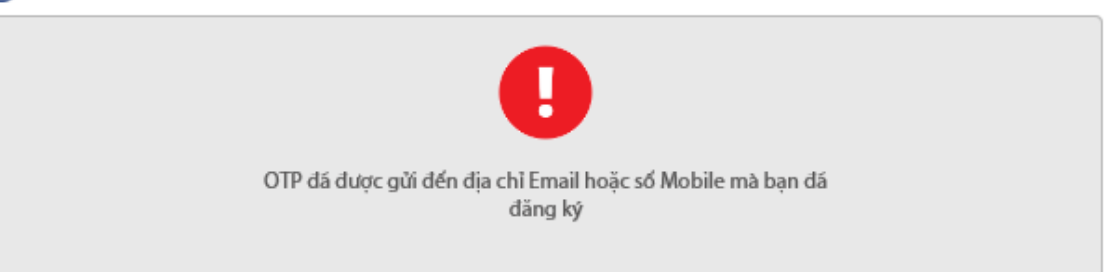

| Tài khoản               | 104100002444 - TRAN DINH HOP |
|-------------------------|------------------------------|
| Số dư trước khi chuyển  | VND                          |
| Tên khách hàng          | sgd6612 - Le Quang Huy       |
| Số tiền cần thanh toán: | 484.000,00 VND               |

| Vui lòng nhập má OTP để đảm bảo an toàn cho giao dịch của bạn |   |
|---------------------------------------------------------------|---|
| Bước 1: Lấy má OTP 💿 Email 🔹 SMS                              |   |
| Bước 2: Nhập mã OTP 544376                                    | × |

#### 1.3. Thanh toán hóa đơn truyền hình

- (1) Chọn tài khoản thực hiện giao dịch thanh toán hóa đơn.
- (2) Chọn dịch vụ thanh toán.
  - Chọn dịch vụ thanh toán tiền truyền hình;
  - Chọn nhà cung cấp dịch vụ;
  - Nhập mã khách hàng.

Chấp nhận

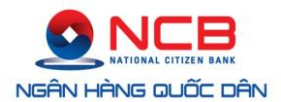

| CHỌN TÀI KHOẢN                                     | N CHUYÊN                               |   |          |
|----------------------------------------------------|----------------------------------------|---|----------|
| 10410000244400 - TR                                | AN DINH HOP - VND - '                  | • | ←        |
| Tài khoản: 10<br>Tên tài khoản: TR<br>Số dư TK: 13 | 0410000244<br>RAN DINH HOP<br>3.782,00 |   |          |
| СНО́И DÌCH VỤ T                                    | HANH TOÁN                              |   |          |
| Chọn dịch vụ                                       | Thanh toán tiền truyền hình            | - | ←        |
| Chọn nhà cung cấp                                  | VTV Cab                                | - | ←•       |
| Má khách hàng                                      | 16 44/III/cc38                         |   | <b>~</b> |

Tiếp tục

(3) Kiểm tra thông tin thanh toán.

- Kiểm tra thông tin hóa đơn;
- Kiểm tra thông tin thanh toán;
- Kiểm tra thông tin tài khoản thanh toán.

#### (5) THANH TOÁN HÓA ĐƠN

#### THÔNG TIN KHÁCH HÀNG

Má khách hàng:16\_44/III/CC38Tên khách hàng:DOĐịa chỉ:KIM NGUU, HAI BA TRUNG, HA NOI, SO 7 - NGACH 325/141,Số tiển cần than - 110.000,00<br/>toán:110.000,00

| Danh sách hóa đơn   |                       |                       |
|---------------------|-----------------------|-----------------------|
| Mã hóa đơn          | Kỳ hóa đơn            | Số tiến               |
| PT/2015-P3003631637 | 11/03/2015-11/04/2015 | 110.000,00            |
|                     |                       | Tổng tiến: 110.000,00 |
|                     |                       | Tiếp tục              |

(4) Xác thực giao dịch.

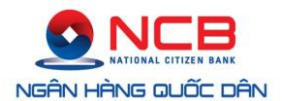

 Nhập mã OTP (One Time Password) được gửi SMS hoặc e-mail của Quý khách hàng và nhận thông báo kết quả giao dịch.

#### (5) THANH TOÁN HÓA ĐƠN

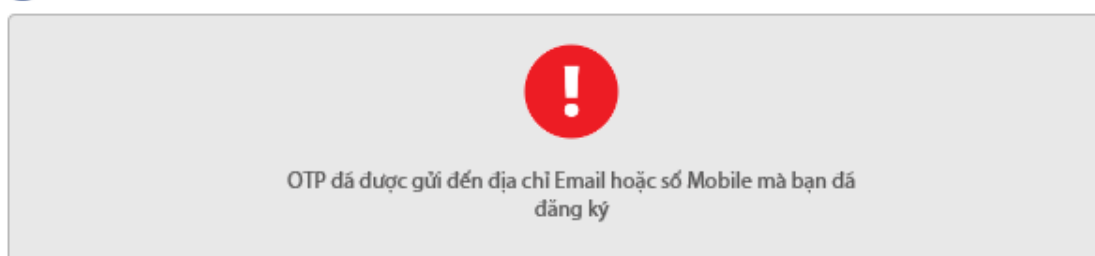

| ó dư trước khi chuyển  | VND                                              |
|------------------------|--------------------------------------------------|
| ên khách hàng          | 16044/III/cc38 - Do                              |
| Dịa chỉ:               | Kim Nguu, Hai Ba Trung, Ha Noi, - Ngach 325/141, |
| ố tiền cần thanh toán: | 110.000,00 VND                                   |

| Vui lòng nhập mã OTP | để đảm bảo an toàn cho giao dịch của bạn |   |  |
|----------------------|------------------------------------------|---|--|
| Bước 1: Lấy mã OTP   | Email • SMS                              |   |  |
| Bước 2: Nhập má OTP  | 762244                                   | × |  |
|                      |                                          |   |  |

Chấp nhận

#### 1.4. Thanh toán vé máy bay

- (1) Chọn tài khoản thực hiện giao dịch thanh toán hóa đơn.
- (2) Chọn dịch vụ thanh toán.
  - Chọn dịch vụ thanh toán vé máy bay.
  - Nhập mã đặt vé (Mã đặt vé là Mã do hãng hàng không cung cấp khi khách hàng đã đặt vé thành công trên website của hãng hàng không)

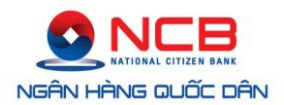

# Vietjet Alf.com

19001886

O HỐ TRỢ KHÁCH HÀNG

#### VÉ ĐIỆN TỬ VÀ XÁC NHẬN HÀNH TRÌNH

Đừng quên kiểm tra tình trạng đặt chỗ và chuyến bay của bạn với chức năng "<u>Tình trang chuyến bay</u>" và "<u>Quản lý đăt chỗ</u>" trên <u>http://vietjetair.com</u>. Chế độ này cho phép bạn kiểm tra các thông tin mới nhất về đặt chỗ và chuyến bay của bạn.

| 1. Thông tin đặt chỗ      |                |           |             |                    |                  |            |
|---------------------------|----------------|-----------|-------------|--------------------|------------------|------------|
| Vui lòng thanh toán trước | 10:32 12/03/20 | 15 sau t  | hời hạn     | trên vé si         | <u>ẽ bị hủy</u>  |            |
|                           |                |           |             |                    |                  |            |
| Mã đặt chỗ (số vé):       |                | Trạng thá | i đặt chỗ   | Chưa Thanh         | Toán             |            |
|                           |                |           |             |                    |                  |            |
| 19800181                  |                | Ngày đặt: |             | 11/03/2015         |                  |            |
|                           |                | Tên:      |             | THI TUYET          | MAI PHAN         |            |
|                           |                | Liên lạc: |             | 0945501656         | (mobile)         |            |
|                           |                | Email     |             | <u>tuyetmaipha</u> | <u>n2110@gm</u>  | ail.com    |
|                           |                |           |             | CHÃO ΜỮ!           | NG TRAN MAI TRAM | ĐANG XUẤT  |
|                           |                | TĂI KHOÀN | CHUYỂN TIẾN | THANH TOĂN         | SÀN PHẨM         | THÀNH VIỆN |

(5) THANH TOÁN HÓA ĐƠN

| 10110000132915 - T                                               | N CHUYEN<br>RAN MAI TRAM - VND - 974.139,00                     |                                       |                                                                                                    |
|------------------------------------------------------------------|-----------------------------------------------------------------|---------------------------------------|----------------------------------------------------------------------------------------------------|
| Tài khoản:                                                       | 10110000132915                                                  |                                       |                                                                                                    |
| Tên tài khoản:                                                   | TRAN MAI TRAM                                                   |                                       |                                                                                                    |
| Số dư TK:                                                        | 974.139,00                                                      |                                       | (08) 38 216 2                                                                                                    |
| CHỌN DỊCH VỤ T                                                   | HANH TOÁN                                                       |                                       | TRUY CẬP NHANH                                                                                                    |
| C <b>HỌN DỊCH VỤ T</b><br>Chọn dịch vụ                           | THANH TOÁN<br>Thanh toán vé máy bay                             | ×                                     | TRUY CẬP NHANH                                                                                                    |
| CHỌN DỊCH VỤ T<br>Chọn dịch vụ<br>Chọn nhà cung cấp              | THANH TOÁN<br>Thanh toán vé máy bay<br>Air Asia                 | Y<br>X                                | TRUY CẬP NHANH<br>① Thông tin tài khoản<br>⇄ Mở Thê tiết kiệm                                                                                                 |
| CHỌN DỊCH VỤ T<br>Chọn dịch vụ<br>Chọn nhà cung cấp<br>Mã đặt vé | THANH TOÁN<br>Thanh toán vé máy bay<br>Air Asia<br>110711161913 | · ·                                   | TRUY CẬP NHANH         ① Thông tin tài khoản         값 Mở Thẻ tiết kiệm         ដ Chuyển tiến NCB                                                             |
| CHỌN DỊCH VỤ T<br>Chọn dịch vụ<br>Chọn nhà cung cấp<br>Mã đặt vé | THANH TOÁN<br>Thanh toán vé máy bay<br>Air Asia<br>110711161913 | · · · · · · · · · · · · · · · · · · · | TRUY CẬP NHANH         ① Thông tin tài khoản         값 Mở Thè tiết kiểm         값 Chuyển tiến NCB         값 Chuyển tiến liền NH         \$ Nạp tiến tài khoản |

(3) Kiểm tra thông tin thanh toán.

- Kiểm tra thông tin hóa đơn;
- Kiểm tra thông tin thanh toán;
- Kiểm tra thông tin tài khoản thanh toán.

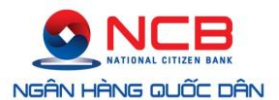

# HƯỚNG DẪN SỬ DỤNG INTERNET BANKING

|                                                                                  |                                                                                                    | TĂI KHOẢN   | CHUYẾN TIẾN | THANH TOAN | SÅN PHÅM                                                                                                    | THÀNH VIĒN                                                                       |
|----------------------------------------------------------------------------------|----------------------------------------------------------------------------------------------------|-------------|-------------|------------|----------------------------------------------------------------------------------------------------|----------------------------------------------------------------------------------|
| HANH TOÁN HÕA ĐƠN                                                                | > PHĚ DUYỆT CẤP 1                                                                                                    |             |             |            |                                                                                                    | KHÁCH HÀNG                                                                       |
|                                                                                  | HÓA ĐƠN                                                                                                    |             |             |            |                                                                                                    |                                                                                  |
| Nhà cung cấp                                                                     | AAS - Air Asia                                                                                                    |             |             |            | A CE                                                                                                    | >                                                                                |
| Dịch vụ                                                                          | AASBILLING - Thanh toan ve may b                                                                                                    | ay Air Asia |             |            |                                                                                                    | 1                                                                                |
| Mã đãng ký dịch vụ                                                               | 110711161913                                                                                                    |             |             |            |                                                                                                    |                                                                                  |
| Thông tin dịch vụ                                                                | PHAM NGOC SANG; PNR: FDFZJG                                                                                                    |             |             |            | $(\mathcal{C})^{\circ}$                                                                                                    | 8) 38 216 216                                                                    |
| Số tiền cần thanh toàn                                                           | 3.336.538,00 VND                                                                                                    |             |             |            |                                                                                                    |                                                                                  |
|                                                                                  |                                                                                                    |             |             |            | TRUY CẠP                                                                                                    | NHANH                                                                            |
|                                                                                  |                                                                                                    |             |             |            | (i) Thông t                                                                                                    | in tāi khoān                                                                     |
| THONG TIN TH                                                                     | HANH TOAN                                                                                                    |             |             |            | ≓ Mð Thê                                                                                                    | tiết kiệm                                                                        |
| Số tiến thanh toán                                                               | 3 336 538                                                                                                    |             |             |            | 100                                                                                                    |                                                                                  |
|                                                                                  |                                                                                                    | VND         |             |            | ≓ Chuyển                                                                                                    | tiën NCB                                                                         |
| 105 black sho                                                                    |                                                                                                    | VND         |             |            | ≓ Chuyến<br>≓ Chuyến                                                                                                    | tiên NCB<br>tiên liên NH                                                         |
| Viết bằng chữ                                                                    | Ba triệu ba trăm ba mươi sâu nghĩn năm<br>trăm ba mươi tâm đống                                                                              |             |             |            | ≓ Chuyến<br>≓ Chuyến<br>\$ Nạp tiến                                                                                                    | tiên NCB<br>tiên liên NH<br>1 tài khoản                                          |
| Viết bằng chữ                                                                    | Ba triệu ba trăm ba mươi sâu nghỉn năm<br>trăm ba mươi tâm đồng                                                                              | VND         |             |            | ≓ Chuyến<br>≓ Chuyến<br>\$ Nạp tiến<br>∳ <b>A</b> Thanh t                                                                                                    | tiên NCB<br>tiên liên NH<br>tài khoản<br>oán hóa đơn                             |
| Viết bằng chữ                                                                    | Ba triệu ba trăm ba mươi sâu nghĩn năm<br>trầm ba mươi tâm đồng<br>TÀI KHOẢN THANH TOÁN                                                      |             |             |            |                                                                                                    | tiên NCB<br>tiên liên NH<br>1 têi khoản<br>oán hóa đơn<br>N KHÁC                 |
| Viết bằng chữ<br><b>3 THÔNG TIN</b><br>Số tài khoản                              | Ba triệu ba trăm ba mươi sâu nghin năm<br>trăm ba mươi tám đồng<br>TÀI KHOẰN THANH TOẦN<br>10110000132915                                    |             |             |            | Chuyến Chuyến Chuyến Nap tiến Map tiến Thông TI Man t                                                                                                    | tiên NCB<br>tiên liên NH<br>s tài khoân<br>oán hóa đơn<br>N KHÁC<br>đi giao dịch |
| Viết bằng chữ<br>3 THÔNG TIN<br>Số tài khoản<br>Tên tài khoản                    | Ba triệu ba trăm ba mươi sâu nghin năm<br>trầm ba mươi tâm đống<br>TÀI KHOẢN THANH TOÁN<br>10110000132915<br>TRAN MAI TRAM                   |             |             |            | Chuyến Chuyến Chuyến Chuyến Nẹp tiến Thông Ti<br>Mạng lư Chú suật                                                                                                    | tiên NCB<br>tiên liên NH<br>a tài khoản<br>oán hóa đơn<br>N KHÁC<br>đị giao dịch |
| Viết bằng chữ<br>THÔNG TIN<br>Số tài khoản<br>Tên tài khoản<br>Số dư tài khoản   | Ba triệu ba trăm ba mươi sâu nghin năm<br>trăm ba mươi tâm đồng<br>TÀI KHOẢN THANH TOÁN<br>10110000132915<br>TRAN MAI TRAM<br>974.139,00 VND |             |             |            | Chuyến Chuyến Chuyến Chuyến Nap tiên Thanh t THÔNG TI O Mạng lư C Lải suật S Biểu phi                                                                                                 | tiên NCB<br>tiến liên NH<br>n tài khoản<br>dân hóa đơn<br>N KHÁC                 |
| Viết bằng chữ<br>3 THÔNG TIN<br>Số tài khoản<br>Tên tài khoản<br>Số dự tài khoản | Ba triệu ba trăm ba mươi sâu nghin năm<br>trầm ba mươi tâm đồng<br>TÀI KHOẢN THANH TOÁN<br>10110000132915<br>TRAN MAI TRAM<br>974.139,00 VND |             |             |            | Chuyến Chuyến Chuyến Chuyến Nap tiên Map tiến Mang lư Mang lư Chi suất Si Biểu phi                                                                                                    | tiên NCB<br>tiên liên NH<br>a tôi khoản<br>oán hóa đơn<br>N KHÁC<br>đị giao dịch |
| Viết bằng chữ<br>THÔNG TIN<br>Số tài khoản<br>Tên tài khoản<br>Số dư tài khoản   | Ba triệu ba trầm ba mươi sâu nghin năm<br>trầm ba mươi tâm đồng<br>TÀI KHOẢN THANH TOÁN<br>10110000132915<br>TRAN MAI TRAM<br>974.139,00 VND |             |             |            | <ul> <li>Chuyển</li> <li>Chuyển</li> <li>Chuyển</li> <li>S Nạp tiến</li> <li>Manh t</li> <li>THÔNG TI</li> <li>Mang lư</li> <li>Lôi suất</li> <li>Biểu phi</li> <li>Tỷ giả</li> </ul> | tiên NCB<br>tiên liên NH<br>n tài khoản<br>oán hóa đơn<br>N KHÁC<br>đị giao dịch |

- (4) Xác thực giao dịch.
  - Nhập mã OTP (One Time Password) được gửi đến điện thoại của Quý khách và nhận thông báo kết quả giao dịch.

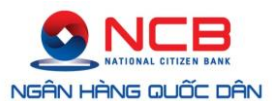

| THANH TOÁN HÓA ĐƠN       Giao dịch thành công.         THÔNG TIN HÔA ĐƠN       Má củng cấp         Nhà củng cấp       AAS- Air Asia         Dịch vụ       AASBILLING - Thanh toan ve may bay Air Asia         Nhà diag kỳ dịch vụ       110711161913         Thông tin dịch vụ       PHAM NGOC SANG; PINE FDFZJG         Số tiến cần thenh toán       2.326.538,00 VND |                        | TÂI KHOÂN                                   | CHUYEN TIEN        | THANH TOĂN | SĂN PHẨM    | TRANH VIÊN    |
|----------------------------------------------------------------------------------------------------|------------------------|---------------------------------------------|--------------------|------------|-------------|---------------|
| Glao dịch thành công.         I HÔNG TIN HÔA ĐƠN         Nhà cụng cấp       AA5 - Air Asia         Dịch vụ       AA5BILLING - Thanh toạn vẹ may bay Air Asia         Nhà đing kỹ dịch vụ       110711161913         Thông tin dịch vụ       PHAM NGOC SANG; PINE: FDFZJG         Số tiến cần thanh toạn       2,326,528,00 VND                                         | ) THANH TOÁN HÓA ĐƠN   |                                             |                    |            | O HỔ TRợp   | KHÁCH HÀN     |
| THÔNG TIN HÓA ĐƠN         Nhà cũng cấp       AA5 - Air Asia         Dịch vụ       AA588LLING - Thanh toạn về máy báy Air Asia         Nà đăng kỳ dịch vụ       110711161913         Thông tin dịch vụ       PHAM NGOC SANG; PNR: FDFZJG         Số tiến cần thanh toạn       3.336.538,00 VND                                                                          |                        | Giao dịch thành công.                       |                    |            |             |               |
| NHA công cấp     Axio - Air Asia       Dịch vụ     AASBILLING - Thanh toạn về may bay Air Asia       Mà đăng kỳ dịch vụ     110711161913       Thông tin dịch vụ     PHAM NGOC SANG; PNR: FDFZJG       Số tiến cần thanh toạn     3.336.538,00 VND                                                                                                    | THÔNG TIN HỘ           | A DON                                       |                    |            | 0           | 8) 38 216 21  |
| Mà đăng kỳ dịch vụ 110711161913<br>Thông tin dịch vụ PHAM NGOC SANG; PNR: FDFZJG<br>56 tiến cần thenh toàn 2,336,538,00 VND                                                                                                    | Dich vu                | AASBILLING - Thanh toan ve may bey Air Asia |                    |            | TRUY CẬP    | NHANH         |
| Thông tin dịch vụ     PHAM NGOC SANG; PNR: FDFZJG     # Mô Thà tiết kiếm       Số tiến cần thành toàn     2.336.538,00 VND     # Chuyển tiến NCB                                                                                                    | Mã đãng ký dịch vụ     | 110711161913                                |                    |            | ① Thông t   | tin tài khoàn |
| Số tiến cần thanh toàn 2.336.538,00 VND                                                                                                    | Thông tin dịch vụ      | PHAM NGOC SANG; PNR: FDFZJG                 |                    |            | ≓ Mô Thấ    | tiðt kiljim   |
|                                                                                                    | Số tiến cần thanh toán | 2.326.538.00 VND                            |                    |            | ≓ Chuyến    | tián NCB      |
|                                                                                                    |                        | Tie                                         | o tuc giao dich r  | nới        | \$ Nap tier | n tài khoản   |
| Tiếp tục giao dịch mới                                                                                                    |                        |                                             | ALCOSED CONTRACTOR | ALC: NOT   | 🛵 Thanh t   | toán hóa don  |

#### 1.5. Thanh toán hóa đơn cước di động trả sau

- (1) Chọn tài khoản thực hiện giao dịch thanh toán hóa đơn.
- (2) Chọn dịch vụ thanh toán.
  - Chọn dịch vụ thanh toán cước di động trả sau.
  - Chọn nhà cung cấp thuê bao di động.
  - Nhập số điện thoại cần thanh toán cước.

#### (5) THANH TOÁN HÓA ĐƠN

| CHỌN TÀI KHOẢ                                  | N CHUYỂN                        |       |
|------------------------------------------------|---------------------------------|-------|
| 10410000244400 - TR                            | RAN DINH HOP - VND -            | × 🔶   |
| Tài khoản: 14<br>Tên tài khoản: T<br>Số dư TK: | 0410000244<br>RAN DINH HOP      |       |
| СНО́И DÌCH VỤ T                                | HANH TOÁN                       |       |
| Chọn dịch vụ                                   | Thanh toán cước di động trả sau | · + · |
| Chọn nhà cung cấp                              | VMS Mobifone                    | · •   |
| Số thuê bao                                    | 09020822                        |       |

Tiếp tục

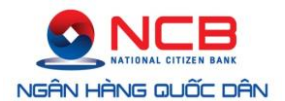

- (3) Kiểm tra thông tin thanh toán.
  - Kiểm tra thông tin hóa đơn;

#### (5) THANH TOÁN HÓA ĐƠN > PHỆ DUYỆT CẤP 1

# **THÔNG TIN HÓA ĐƠN**Nhà cung cấpVMS - MobifoneDịch vụVMSBILLING - Thanh toán hóa đơn điện thoại trả sauMá đăng ký dịch vụ09020822Thông tin dịch vụ09020822:Số tiến cần thanh toán294.950,00 VND

#### - Kiểm tra thông tin thanh toán;

| 2 THÔNG TIN TH     | IANH TOÁN                                               |     |
|--------------------|---------------------------------------------------------|-----|
| Số tiển thanh toán | 294.950                                                 | VND |
| Viết bằng chứ      | Hai trăm chín mươi bốn nghìn chín trăm<br>năm mươi đồng |     |

– Kiểm tra thông tin tài khoản thanh toán.

#### (5) THANH TOÁN HÓA ĐƠN > PHỆ DUYỆT CẤP 1

| 3 THÔNG TIN T   | ÀI KHOẢN THANH TOÁN |  |
|-----------------|---------------------|--|
| Số tài khoản    | 104100002444        |  |
| Tên tài khoản   | TRAN DINH HOP       |  |
| Số dư tài khoản | VND                 |  |

| Vui lòng nhập mã OTP để đảm bảo an toàn cho giao dịch của bạn |          |
|---------------------------------------------------------------|----------|
| Bước 1: Lấy má OTP Email • SMS                                | Tiếp tục |
| Bước 2: Nhập mã OTP                                           |          |

- (4) Xác thực giao dịch.
  - Nhập mã OTP (One Time Password) được gửi đến điện thoại của Quý khách và nhận thông báo kết quả giao dịch.

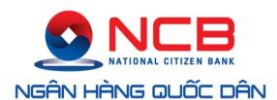

Thực hiện

#### (5) THANH TOÁN HÓA ĐƠN > PHỆ DUYỆT CẤP 1

| Vui lòng nhập m      | ă OTP để đảm bảo an toàn cho giao | dịch của bạn |  |
|----------------------|-----------------------------------|--------------|--|
| Bước 1: Lấy má C     | TP Email SMS                      |              |  |
| · · · · ·            |                                   |              |  |
| Dates 2: Million and | 3325661                           | × 🛶          |  |
| BUOC 2: Nhập mà      |                                   |              |  |
|                      |                                   |              |  |
|                      |                                   |              |  |

#### 1.6. Thanh toán hóa đơn cước điện thoại cố định

- (1) Chọn tài khoản thực hiện giao dịch thanh toán hóa đơn.
- (2) Chọn dịch vụ thanh toán.
  - Chọn dịch vụ thanh toán cước điện thoại cố định;
  - Chọn nhà cung cấp dịch vụ;
  - Nhập số điện thoại cần thanh toán cước.

|                              |                                           |           |             | CHÀO MỮ    | NG TRAN MAI TRAM | ĐĂNG XUẤT    |
|------------------------------|-------------------------------------------|-----------|-------------|------------|------------------|--------------|
|                              |                                           | TÀI KHOÀN | CHUYẾN TIẾN | THANH TOÁN | SẢN PHẨM         | THÀNH VIẾ    |
| THANH TOÁN HỎA ĐƠN           | r                                         |           |             |            |                  | (HÁCH HÁN    |
| CHỌN TÀI KHOẢ                | N CHUYÉN                                  |           |             |            |                  |              |
| 10110000132915 - T           | RAN MAI TRAM - VND - 974.139,00           | *         |             |            | 10               |              |
| Tài khoản:                   | 10110000132915                            |           |             |            |                  |              |
| Tên tài khoản:               | TRAN MAI TRAM                             |           |             |            |                  | 1            |
| Số dư TK:                    | 974.139,00                                |           |             |            | (0)              | 3) 38 216 2  |
| CH <mark>ỌN DỊCH VỤ T</mark> | HANH TOÁN                                 |           |             |            | TRUY CẠP         | NHANH        |
| Chọn dịch vụ                 | Thanh toán cước điện thoại cổ định        | •         |             |            | (1) Thông ti     | n tài khoản  |
| Chọn nhà cung cấp            | STC - Công ty dịch vụ Bưu chính viễn thôr |           |             |            | ≓ Mở Thẻ 1       | iết kiệm     |
| Số thuê bao                  | 54111222                                  |           |             |            | ≓ Chuyến         | tiến NCB     |
| 50 dia: 600                  | 51111224                                  |           |             |            | ≓ Chuyến         | tiến liên NH |
|                              |                                           |           |             |            | \$ Nạp tiến      | tài khoản    |
|                              |                                           |           | Tiế         | otuc       | 🦽 Thanh to       | an hóa đơn   |

- (3) Kiểm tra thông tin thanh toán.
  - Kiểm tra thông tin hóa đơn;
  - Kiểm tra thông tin thanh toán;
  - Kiểm tra thông tin tài khoản thanh toán.

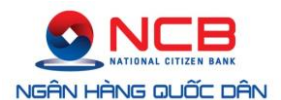

(4) Xác thực giao dịch.

 Nhập mã OTP được gửi đến điện thoại của Quý khách và nhận thông báo kết quả giao dịch.

|                                                                                                    |                                                                                                    | TÀI KHOẢN   | chuyển tiến | THANH TOÁN | SĂN PHẨM                                                                                                    | THÀNH                                                                                                    |
|----------------------------------------------------------------------------------------------------|----------------------------------------------------------------------------------------------------|-------------|-------------|------------|----------------------------------------------------------------------------------------------------|----------------------------------------------------------------------------------------------------|
| HANH TOÁN HÕA ĐƠN                                                                                                    | > PHĒ DUYỆT CẤP 1                                                                                                    |             |             |            | () Hỗ TRợi                                                                                                    | КНАСН Н                                                                                                    |
| THÔNG TIN                                                                                                    | HÓA ĐƠN                                                                                                    |             |             |            | L                                                                                                    |                                                                                                    |
| Nhà cung cấp                                                                                                    | SST - Trung tâm điện thoại Nam                                                                                                    | Sài Gòn     |             |            | 4 E                                                                                                    | >                                                                                                    |
| Dịch vụ                                                                                                    | SSTHPBILL - Thanh toan dien the                                                                                                    | oai co dinh |             |            |                                                                                                    | 1                                                                                                    |
| Mã đãng kỹ dịch vụ                                                                                                    | 54111222                                                                                                    |             |             |            |                                                                                                    | Z~                                                                                                    |
| Thông tin dịch vụ                                                                                                    | 54111222                                                                                                    |             |             |            | $(\mathcal{C})^{\circ}$                                                                                                    | 8) 38 21                                                                                                    |
| Số tiền cần thanh toán                                                                                                    | 3.101.243,00 VND                                                                                                    |             |             |            |                                                                                                    |                                                                                                    |
|                                                                                                    |                                                                                                    |             |             |            | TRUY CẠP                                                                                                    | NHANH                                                                                                    |
| THÔNG TIN T                                                                                                    | HANH TOÁN                                                                                                    |             |             |            | () Thông t<br>≓ Mở Thê                                                                                                    | in tài khoải<br>tiết kiệm                                                                                                    |
| <b>THÔNG TIN T</b><br>Số tiến thanh toán<br>Viết bằng chữ                                                                                                    | HANH TOẦN<br>3.101.243<br>Ba triệu một trầm lễ một nghĩn hai trầm<br>bốn mươi ba đồng                                                                              | VND         |             |            | <ul> <li>Thông t</li> <li>Mở Thẻ</li> <li>Chuyến</li> <li>Chuyến</li> <li>Nạp tiên</li> <li>Mà Thà</li> </ul>                                                                                                    | in tài khoải<br>tiết kiệm<br>tiên NCB<br>tiên liên N<br>tâi khoản<br>oán hóa đo                                                    |
| THÔNG TIN T<br>Số tiến thanh toán<br>Viết bằng chữ<br>THÔNG TIN                                                                                                    | HANH TOÁN<br>3.101.243<br>Ba triệu một trầm lễ một nghĩn hai trầm<br>bốn mươi ba đống<br>TÀI KHOẢN THANH TOÁN                                                      | VND         |             |            | <ul> <li>Thông t</li> <li>Mô Thế</li> <li>Chuyến</li> <li>Chuyến</li> <li>Chuyến</li> <li>Nạp tiếr</li> <li>Nạp tiếr</li> <li>Thanh t</li> </ul>                                                                      | in tài khoản<br>tiết kiệm<br>tiến NCB<br>tiến liên N<br>tài khoản<br>n tài khoản<br>cản hóa đo<br>N KHÁC                           |
| <ul> <li>THÔNG TIN TI</li> <li>Số tiến thanh toán</li> <li>Viết bằng chữ</li> <li>THÔNG TIN</li> <li>Số tài khoản</li> </ul>                                                 | HANH TOÁN<br>3.101.243<br>Ba triệu một trăm lễ một nghĩn hai trăm<br>bốn mươi ba đồng<br>TÀI KHOẢN THANH TOÁN<br>10110000132915                                    | VND         |             |            | <ul> <li>Thông t</li> <li>Mô Thế</li> <li>Chuyến</li> <li>Chuyến</li> <li>Chuyến</li> <li>Chuyến</li> <li>Nạp tiến</li> <li>Mạp tiến</li> <li>Thanh t</li> </ul>                                                      | in tài khoả <i>i</i><br>tiết kiệm<br>tiến NCB<br>tiến liên N<br>n tài khoản<br>oản hóa đơ<br><b>N KHÁC</b><br>Đi giao dịch         |
| THÔNG TIN TI<br>Số tiến thanh toán<br>Viết bằng chữ<br>THÔNG TIN<br>Số tài khoản<br>Tên tải khoản                                                                            | HANH TOÁN<br>3.101.243<br>Ba triệu một trầm lê một nghin hai trầm<br>bốn mươi ba đồng<br>TÀI KHOẢN THANH TOÁN<br>10110000132915<br>TRAN MAI TRAM                   | VND         |             |            | Thông t     Mô Thả     Thông t     Chuyển     Chuyển     S Nạp tiên     Mô Thả     Thông tiên     Mang lư     Mang lư     Lãi suất                                                                                    | in tải khoả<br>tiết kiệm<br>tiến NCB<br>tiến liên N<br>tiếi khoản<br>oán hóa đơ<br><b>N KHÁC</b><br>Đĩ giao dịch                   |
| <ul> <li>THÔNG TIN TI</li> <li>Số tiến thanh toàn</li> <li>Viết bằng chữ</li> <li>THÔNG TIN</li> <li>Số tài khoản</li> <li>Tên tài khoản</li> <li>Số dư tài khoản</li> </ul> | HANH TOÁN<br>3.101.243<br>Ba triệu một trăm lê một nghin hai trăm<br>bón mươi ba đóng<br>TÀI KHOẢN THANH TOÁN<br>10110000132915<br>TRAN MAI TRAM<br>974.139,00 VND | VND         |             |            | <ul> <li>Thông t</li> <li>Mô Thế</li> <li>Chuyến</li> <li>Chuyến</li> <li>Chuyến</li> <li>Nạp tiết</li> <li>Nạp tiết</li> <li>Thanh t</li> </ul> THÔNG TI Mang lư <ul> <li>Lải suất</li> <li>Biểu phi</li> </ul>      | in tài khoải<br>tiết kiệm<br>tiến NCB<br>tiến liên Ni<br>tiến liên Ni<br>tài khoản<br>na tài khoản<br>na tài khoản<br>đi giao dịch |
| THÔNG TIN TI<br>Số tiến thanh toán<br>Viết bằng chữ<br>THÔNG TIN<br>Số tài khoản<br>Tên tài khoản<br>Số dư tài khoản                                                         | HANH TOÁN<br>3.101.243<br>Ba triệu một trăm lễ một nghin hai trăm<br>bốn mươi ba đống<br>TÀI KHOẢN THANH TOÁN<br>10110000132915<br>TRAN MAI TRAM<br>974.139,00 VND | VND         |             |            | <ul> <li>Thông t</li> <li>Mô Thế</li> <li>Chuyến</li> <li>Chuyến</li> <li>Chuyến</li> <li>Nạp tiến</li> <li>Thanh t</li> <li>Thông Ti</li> <li>Mang lư</li> <li>Lải suất</li> <li>Biểu phi</li> <li>Tỷ giả</li> </ul> | in tài khoản<br>tiết kiệm<br>tiến NCB<br>tiến liên N<br>n tài khoản<br>oản hóa đư<br>N KHÁC                                        |

#### 1.7. Thanh toán tiền nước

- (1) Chọn tài khoản chuyển.
- (2) Chọn dịch vụ thanh toán.
  - Chọn dịch vụ thanh toán tiền nước;
  - Chọn nhà cung cấp dịch vụ;
  - Nhập mã danh bạ

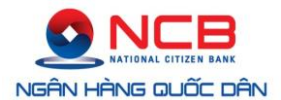

| 10110000132915 - TR                                     | AN MAI TRAM - VND - 2.701.743,00                        |   |  |
|---------------------------------------------------------|---------------------------------------------------------|---|--|
| Tài khoản:                                              | 10110000132915                                          |   |  |
| Tên tài khoản:                                          | TRAN MAI TRAM                                           |   |  |
| Số dư TK:                                               | 2.701.743,00                                            |   |  |
| I <mark>ỌN DỊCH V</mark> Ụ T                            | HANH TOÁN                                               |   |  |
| <b>łỌN DỊCH VỤ T</b><br>1ọn dịch vụ                     | HANH TOÁN<br>Thanh toán tiến nước                       | * |  |
| <b>lỌN DỊCH VỤ T</b><br>nọn dịch vụ<br>nọn nhà cung cấp | HANH TOÁN<br>Thanh toán tiến nước<br>Cấp nước Bến Thành | • |  |

## (3) Kiểm tra thông tin hóa đơn.

#### (5) THANH TOÁN HÓA ĐƠN

| /la khach hang:                                      | 44453978832                      |                                     |
|------------------------------------------------------|----------------------------------|-------------------------------------|
| ên khách hàng:                                       | VO THI QUAN 91                   |                                     |
| Địa chỉ:                                             | 135T TRAN VA                     |                                     |
| Số tiền cần thanh toán:                              | 220.000,00                       |                                     |
| ich hóa đơn<br>Mã hóa đơn                            | Kỳ bóa đơn                       | Số tiến                             |
| i <b>ch hóa đơn</b><br>Mã hóa dơn                    | Kỳ hóa đơn                       | Số tiến                             |
| <b>ich hóa đơn</b><br>Mã hóa đơn<br>438720           | Kỳ hóa đơn<br>04/2011            | Số tiến<br>110,000,00               |
| <b>ich hóa đơn</b><br>Mã hóa dơn<br>438720<br>438719 | Kỳ hóa đơn<br>04/2011<br>05/2011 | Số tiến<br>110,000,00<br>110,000,00 |

(4) Xác thực giao dịch.

Nhập mã OTP được gửi đến điện thoại của Quý khách và nhận thông báo kết quả giao dịch.

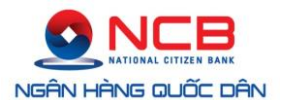

| Tài khoản               | 10110000132915 - TRAN MAITRAM |  |
|-------------------------|-------------------------------|--|
| Số dư trước khi chuyển  | 2.701.743,00 VND              |  |
| Tên khách hàng          | 44453978832 - VO THI QUAN 91  |  |
| Số tiền cần thanh toán: | 220.000,00 VND                |  |

| Vui lòng nhập má OTP | để đảm ba | io an toàn cho giao dịch ( | ủa bạn |          |
|----------------------|-----------|----------------------------|--------|----------|
| Bước 1: Lấy má OTP   | Email     | • SMS                      |        | Tiếp tục |
| Bước 2: Nhập má OTP  |           |                            |        |          |
|                      |           |                            |        |          |

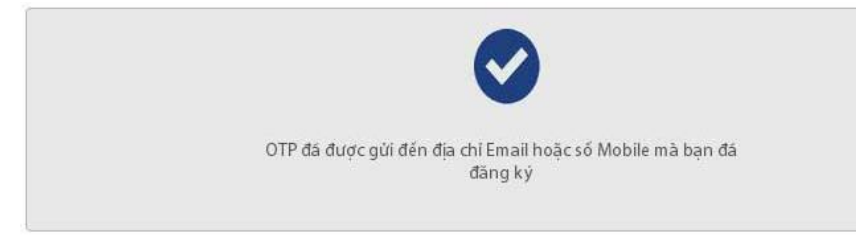

| Tài khoản               | 10110000132915 - TRAN MAI TRAM |  |
|-------------------------|--------------------------------|--|
| Số dư trước khi chuyển  | 2.701.743,00 VND               |  |
| Tên khách hàng          | 44453978832 - VO THI QUAN 91   |  |
| Số tiền cấn thanh toán: | 220.000.00 VND                 |  |

| /ui lòng nhập má OTP ơ | tế đảm bảo an toàn cho giao dịch của | i bạn |  |
|------------------------|--------------------------------------|-------|--|
| Bước 1: Lấy má OTP     | Email • SMS                          |       |  |
| Bước 2: Nhập má OTP    | 135860                               |       |  |

#### 1.8. Thanh toán hóa đơn truyền hình cáp

- (1) Chọn tài khoản chuyển.
- (2) Chọn dịch vụ thanh toán.
  - Chọn dịch vụ thanh toán truyền hình;
  - Chọn nhà cung cấp dịch vụ;
  - Nhập mã khách hàng

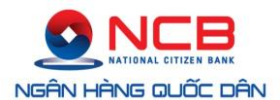

| 10110000132915 - TI                                     | RAN MAI TRAM - VND - 5.709.632,00               |   |  |
|---------------------------------------------------------|-------------------------------------------------|---|--|
| Tài khoản:                                              | 10110000132915                                  |   |  |
| Tên tài khoản:                                          | TRAN MAI TRAM                                   |   |  |
| Số dư TK:                                               | 5.709.632,00                                    |   |  |
| IÓN DÌCH VỤ T                                           | HANH TOÁN                                       |   |  |
| <b>iọn DịCH VỤ T</b><br>Iọn dịch vụ                     | <b>HANH TOÁN</b><br>Thanh toán tiến truyền hình |   |  |
| <b>IỌN DỊCH VỤ T</b><br>nọn dịch vụ<br>1ọn nhà cung cấp | Thanh toán tiến truyền hình<br>SCTV Hồ Chí Minh | * |  |

# (3) Kiểm tra thông tin hóa đơn.

| (5) THANH TOÁN HÓA ĐƠN  |                 |  |
|-------------------------|-----------------|--|
| THÔNG TIN KHÁCH H       | IÀNG            |  |
| Mã khách hàng:          | 150914253A      |  |
| Tên khách hàng:         | PHAM QUOC THANH |  |
| Địa chỉ:                | 38/2A QUANG     |  |
| Số tiền cần thanh toán: | 313.700,00      |  |
|                         |                 |  |

| Mā hóa đơn | Kỳ hóa đơn | Số tiến               |
|------------|------------|-----------------------|
| 8237826    | 03/2015    | 109.000,00            |
| 10659106   | 04/2015    | 204.700,00            |
|            |            | Tổng tiến: 313,700.00 |

(4) Xác thực giao dịch.

Nhập mã OTP được gửi đến điện thoại của Quý khách và nhận thông báo kết quả giao dịch.

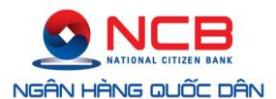

| Tài khoản               | 10110000132915 - TRAN MAI TRAM |  |
|-------------------------|--------------------------------|--|
| Số dư trước khi chuyển  | 5.709.632,00 VND               |  |
| Tên khách hàng          | 150914253A - PHAM QUOC THANH   |  |
| Địa chỉ:                | 38/2A QUANG                    |  |
| Số tiền cần thanh toán: | 313.700,00 VND                 |  |

| /ui lông nhập mã OTP đề đám bảo an toàn cho giao dịch của bạn |          |
|---------------------------------------------------------------|----------|
| ước 1: Lấy mã OTP Email • SMS                                 | Tiếp tục |
| Bước 2: Nhập mã OTP                                           |          |

#### (5) THANH TOÁN HÓA ĐƠN

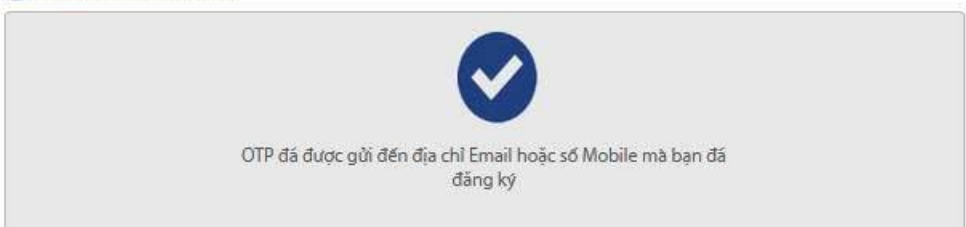

| Tài khoản              | 10110000132915 - TRAN MAI TRAM |  |
|------------------------|--------------------------------|--|
| Số dư trước khi chuyển | 5.709,632,00 VND               |  |
| Tên khách hàng         | 150914253A - PHAM QUOC THANH   |  |
| Địa chỉ:               | 38/2A QUANG                    |  |

| Vui lòng nhập má OTP ( | để đảm bi | io an toàn cho giao dịch của bạr | n |
|------------------------|-----------|----------------------------------|---|
| Bước 1: Lấy má OTP     | Email     | • SMS                            |   |
| Bước 2: Nhập má OTP    |           |                                  |   |

Chấp nhận

#### 1.9. Thanh toán thẻ tín dụng ANZ

- (1) Chọn tài khoản chuyển.
- (2) Chọn dịch vụ thanh toán.
  - Chọn dịch vụ thanh toán trả góp;

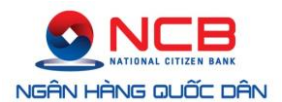

- Chọn nhà cung cấp dịch vụ;
- Nhập mã hợp đồng;

| CHỌN TÀI KHOẢN                  | I CHUYỂN                             |   |          |
|---------------------------------|--------------------------------------|---|----------|
| 10110000132915 - TR             | AN MAI TRAM - VND - 2.653.213,00     | • |          |
| Tài khoản:                      | 10110000132915                       |   |          |
| Tên tài khoản:                  | TRAN MAI TRAM                        |   |          |
| Số dư TK:                       | 2.653.213,00                         |   |          |
| CHỌN DỊCH VỤ TH<br>Chọn dịch vụ | HANH TOÁN<br>Thanh toán thể tín dụng |   |          |
| Chọn nhà cung cấp               | ANZ                                  | • |          |
| Số tài khoản thẻ                | 462842000111                         |   |          |
|                                 |                                      |   |          |
|                                 |                                      |   | Tiếp tục |

(3) Kiểm tra thông tin hóa đơn và điền các thông tin thanh toán

| HÔNG TIN KHÁO     | CH HÀNG                 |     |  |
|-------------------|-------------------------|-----|--|
| Dịch vụ:          | THANH TOÁN THỂ TÍN DỤNG |     |  |
| Nhà cung cấp:     | ANZ                     |     |  |
| Má khách hàng:    | 4628-4200-0111-3392     |     |  |
| THÔNG TIN T       | HANH TOÁN               |     |  |
| lọ tên khách hàng | ABC                     |     |  |
| Dịa chỉ           | хуz                     |     |  |
| iố điện thoại     | 0908513422              |     |  |
| õ tiền            | 100.000                 | VND |  |
| /iết bằng chứ     | Một trăm nghìn đồng     |     |  |
|                   |                         |     |  |

(4) Xác thực giao dịch.

Nhập mã OTP được gửi đến điện thoại của Quý khách và nhận thông báo kết quả giao dịch.

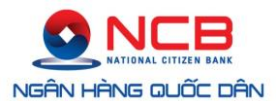

Tiếp tục

#### (5) THANH TOÁN HÓA ĐƠN

| Tài khoản              | 10110000132915 - TRAN MAI TRAM |  |
|------------------------|--------------------------------|--|
| Số dư trước khi chuyển | 5.709.632,00 VND               |  |
| Dịch vụ thanh toán     | Thanh toán thê tín dụng        |  |
| Nhà cung cấp dịch vụ   | ANZ                            |  |
| Má khách hàng          | 4628-4200-0111-3392            |  |
| Tên khách hàng         | ABC                            |  |
| Địa chỉ                | xyz                            |  |
| Điện thoại             | 0908513422                     |  |
| Số tiền thanh toán     | 100.000,00                     |  |

Vui lòng nhập má OTP để đảm bảo an toàn cho giao dịch của bạn

Bước 1: Lấy mà OTP Email • SMS

Bước 2: Nhập má OTP

#### (1) THANH TOÁN HÕA ĐƠN

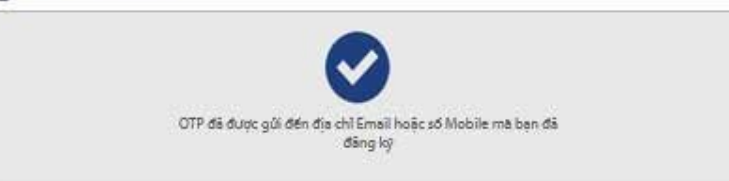

| Tài khoân              | 10110000132915 - TRAN MAI TRAM |  |
|------------------------|--------------------------------|--|
| Số dự trước khi chuyển | 5.709.632,00 VND               |  |
| Dịch vụ thanh toăn     | Thanh toán thể tín dụng        |  |
| Nhà cung cấp địch vụ   | ANZ                            |  |
| Mā khách hàng          | 4628-4200-0111-3392            |  |
| Tên khách hàng         | ABC                            |  |
| Địa chi                | xyz                            |  |
| Điện thoại             | 0908513422                     |  |
| Số tiến thanh toăn     | 100.000,00                     |  |

| - 1-1 6: OTD       | Carel . 6005   |    |
|--------------------|----------------|----|
| Joe It Lay ma OTP  | Embli / • Sins |    |
| ước 2: Nhập mã OTP |                |    |
|                    |                |    |
|                    |                |    |
|                    |                | 10 |

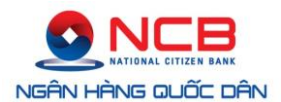

|                        | Giao dịch thành công           |  |
|------------------------|--------------------------------|--|
|                        | Giao diur mani cong.           |  |
| fai khoán              | 10110000132915 - TRAN MAI TRAM |  |
| 58 dư trước khi chuyển | 5.709.632,00 VND               |  |
| lịch vụ thanh toán     | Thanh toán thể tin dụng        |  |
| Vhà cung cấp địch vụ   | ANZ                            |  |
| llā khāch hàng         | 4628-4200-0111-3392            |  |
| fên khách hàng         | ABC                            |  |
| Dia chil               | xyz                            |  |
| Diện thoại             | 0908513422                     |  |
| iế tiến thanh toặn     | 100.000.00                     |  |

Tiếp tục giao dịch mới

#### 2. Thanh toán thể tín dụng

Trên Thanh công cụ, Quý khách chọn mục **Thanh toán**, chọn **Thanh toán thẻ tín dụng**.

|                    | TÀI KHOẢN               | CHUYEN TIEN    | THANH TOÂN | SẢN PHẨM | THÀNH VIÊN |
|--------------------|-------------------------|----------------|------------|----------|------------|
| THANH TOÂN HÔA ĐƠN | THANH TOÁN THỂ TĨN DỤNG | NẠP TIẾN TÀI K | HOÂN       |          |            |

(1) Nhập số thẻ cần thanh toán.

| ênh thanh toán  | NVBCC - NaviBank Credit Card Payment | v |   |  |
|-----------------|--------------------------------------|---|---|--|
| lhập số thẻ (*) | 97041901000                          |   | - |  |

(2) Kiểm tra thông tin hóa đơn và chọn tài khoản thực hiện thanh toán.

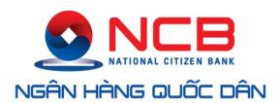

#### (5) THÔNG TIN DỊCH VỤ CẨN THANH TOÁN

| ênh thanh toán            |               |                                       |         |
|---------------------------|---------------|---------------------------------------|---------|
| Mā đăng ký dịch vụ (*)    | 97041901000   |                                       |         |
| Thông tin dịch vụ         | 20150316      |                                       |         |
| Số tiền cần thanh toán    | 19.006.494,00 |                                       |         |
| Chọn tài khoản thanh toán | 8             |                                       |         |
| Số tài khoản              | Tên tài khoản | Số dư                                 | Tiến tệ |
| 101100001                 | TRAN MAI TRAM | 2.434.139,00                          | VND     |
|                           |               | · · · · · · · · · · · · · · · · · · · |         |

(3) Nhập số tiền cần thanh toán, kiểm tra lại thông tin hóa đơn.

#### (\$) THANH TOÁN HÓA ĐƠN > PHỆ DUYỆT CẤP 1

| 1 THÔNG TIN HÓA ĐƠN    |                   |  |
|------------------------|-------------------|--|
| Mã đằng ký dịch vụ     | 97041901000       |  |
| Thông tin dịch vụ      | 20150316          |  |
| Số tiền cần thanh toán | 19.006.494,00 VND |  |

| 2 THÔNG TIN T           | HANH TOÁN                           |     |          |
|-------------------------|-------------------------------------|-----|----------|
| Số tiền thanh toán      | 1.000.000                           | VND |          |
| Viết bằng chữ           | Một triệu đồng                      |     |          |
| Vui lòng nhập mã OTP để | đảm bảo an toàn cho giao dịch của b | iạn |          |
| Bước 1: Lấy mã OTP 🛛 🕥  | Email • SMS                         |     | Tiếp tục |
| Bước 2: Nhập mã OTP     |                                     |     |          |

(4) Nhập mã OTP (One Time Password) được gửi đến điện thoại của Quý khách và nhận thông báo kết quả giao dịch.

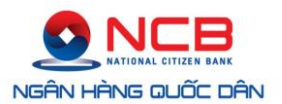

# 3. Nạp tiền tài khoản

Trên Thanh công cụ, Quý khách chọn mục **Thanh toán**, chọn **Nạp tiền tài** khoản.

|                    | TÀI KHOẢN               | CHUYÉN TIÉN    | THANH TOÁN | SẢN PHẨM | THÀNH VIÊN |
|--------------------|-------------------------|----------------|------------|----------|------------|
| THANH TOÁN HÓA ĐƠN | THANH TOÁN THỂ TÍN DỤNG | NẠP TIẾN TÀI K | HOÀN       |          |            |

(1) Chọn tài khoản thực hiện giao dịch.

| 📰 NẠP TIỀN TÀI KHOẢN |                    |              |         |
|----------------------|--------------------|--------------|---------|
| Chọn tài thanh toán  |                    |              |         |
| Số tài khoản         | Tên tài khoản      | Số dư        | Tiền tệ |
| 1011000032           | PHAN THI TUYET MAI | 1.084.850,00 | VND     |
| 1011000032           | PHAN THI TUYET MAI | 280.000,00   | VND     |

(2) Tạo giao dịch nạp tiền tài khoản:

- Chọn nhà cung cấp dịch vụ;
- Nhập mã đăng ký dịch vụ (số điện thoại hoặc tài khoản game cần nạp tiền);
- Chọn mệnh giá nạp tiền.

#### (\$) NẠP TIỀN TÀI KHOẢN

|                                                 | ÀI KHOẢN                                          |   |  |
|-------------------------------------------------|---------------------------------------------------|---|--|
| Tài khoản: 1<br>Tên tài khoản: P<br>Số dư TK: 1 | 011000032<br>HAN THI TUYET MAI<br>.084.850,00 VND |   |  |
| 2 THÔNG TIN T                                   | ÀI KHOẢN NẠP TIỀN                                 |   |  |
| Kênh thanh toán                                 | NVBSM - NCB SmartLink                             | * |  |
| Nhà cung cấp                                    | VMS - Mobifone                                    | • |  |
| Dịch vụ                                         | Nạp tiền ĐT cho thuê bao trả trước                | • |  |
| Mã đăng ký dịch vụ                              | 0902699625                                        |   |  |
| Mệnh giá nạp tiền                               | Ba muoi ngan                                      | × |  |
|                                                 |                                                   |   |  |

Tiếp tục

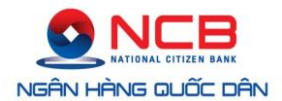

(3) Kiểm tra thông tin giao dịch, nhập mã OTP được gửi đến điện thoại của Quý khách và nhận thông báo kết quả giao dịch.

# VIII. Thông tin thành viên

#### 1. Tài khoản người dùng

Trên Thanh công cụ, Quý khách chọn mục **Thành viên**, chọn **Tài khoản người** dùng.

| TÀI KHOẢN          | CHUYẾN TIÊN  | THANH TOÁN | SẢN PHẨM | THÀNH VIÊN |  |
|--------------------|--------------|------------|----------|------------|--|
| TÀI KHOẢN NGƯỜI DÙ | JNG THAY ĐỔI | MẬT KHẤU   |          |            |  |

Hiển thị thông tin chi tiết mã truy cập, tên truy cập và danh sách các chức năng quý khách có thể thực hiện.

#### TAI KHOẢN NGƯỜI DÚNG

| Thông tin cá nhân                 |                    |  |  |
|-----------------------------------|--------------------|--|--|
| Má truy cập                       | maiphan2110        |  |  |
| Tên truy cập                      | PHAN THI TUYET MAI |  |  |
| Tên ngån                          | TUYET MAI          |  |  |
| Má khách hàng ( CIF )             | 1622               |  |  |
| Tên khách hàng                    | PHAN THI TUYET MAI |  |  |
| Cấp dộ dược phép duyệt thanh toán | cấp 1 (Å)          |  |  |

| Bạn được quyền truy cập các chức năng     |   |  |  |
|-------------------------------------------|---|--|--|
| Thông tin tài khoản tiển gửi không ký hạn | × |  |  |
| Sao kê tài khoản tiển gửi không kỳ hạn    | × |  |  |
| Thông tin tài khoản tiển vay              | × |  |  |
| Thông tin tài khoản có kỳ hạn             | × |  |  |
| Dịch vụ chuyển tiển                       | × |  |  |

#### 2. Thay đổi mật khẩu

Trên Thanh công cụ, Quý khách chọn mục **Thành viên**, chọn **Thay đổi mật** khẩu.

|       | TÀI KHOẢN     | CHUYẾN TIÊN    | THANH TOÁN | SẢN PHẨM | THÀNH VIÊN |
|-------|---------------|----------------|------------|----------|------------|
| TÀI K | (HOẢN NGƯỜI D | ÙNG THAY ĐỔI I | MẬT KHẨU   |          |            |

- Nhập mật khẩu hiện hành (mật khẩu Quý khách đang sử dụng hoặc mật khẩu được Ngân hàng cung cấp thông qua SMS, e-mail trong lần đầu tiên sử dụng dịch vụ).
- Nhập mật khẩu mới.

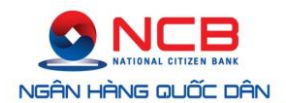

- Chọn hình thức nhận OTP (One Time Password).
- Nhận mã OTP qua SMS, e-mail.
- Nhập mã OTP → chấp nhận → Thông báo kết quả.

| Chọn cấp mật khẩu, nhập mật khẩu hiện hành và mật khẩu mới |                                          |            |   |  |
|------------------------------------------------------------|------------------------------------------|------------|---|--|
|                                                            |                                          |            |   |  |
| Chọn cấp mật khẩu                                          | Mật khẩu đăng nhập                       |            | - |  |
| MK hiện hành                                               | •••••                                    | ←•         |   |  |
| Nhập lại MK hiện hành                                      |                                          | ←•         |   |  |
| MK mới                                                     |                                          | <b>+</b> • |   |  |
| Nhập lại MK mới                                            | •••••                                    | <b></b>    |   |  |
|                                                            |                                          |            |   |  |
| Vui lòng nhập má OTP                                       | để đảm bảo an toàn cho giao dịch của bạn |            |   |  |

| Variong map ma orr de dam bao an toan cho giao dich cua ban |          |
|-------------------------------------------------------------|----------|
| Bước 1: Lấy mã OTP Email • SMS                              | Tiếp tục |
| Bước 2: Nhập má OTP                                         |          |
|                                                             |          |

- Nhập mã OTP (One Time Password).

| Vui lòng nhập mã OTP để đảm bảo an toàn cho giao dịch của bạn |   |    |
|---------------------------------------------------------------|---|----|
| Bước 1: Lấy má OTP Email SMS                                  |   |    |
| Bước 2: Nhập mã OTP                                           | × | •• |

# IX. Đăng xuất hệ thống Internet Banking

Quý khách nhấp chuột vào mục "Đăng xuất" để thoát khỏi hệ thống.

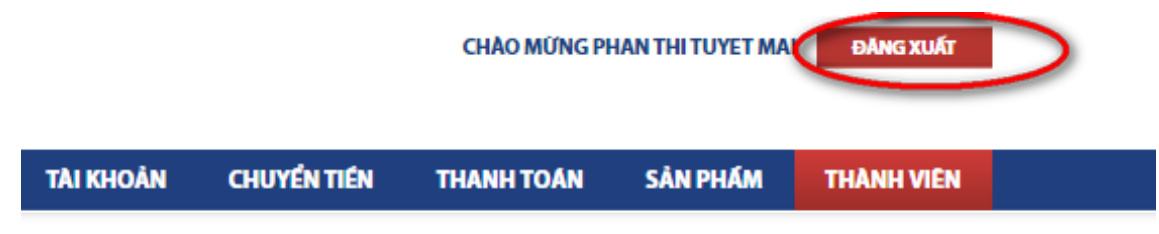

Trân trọng cảm ơn Quý Khách hàng đã sử dụng dịch vụ Internet Banking.

Thực hiện